# 3D Viewer

Version 6.0

Software To Draw With, Experience to Draw From

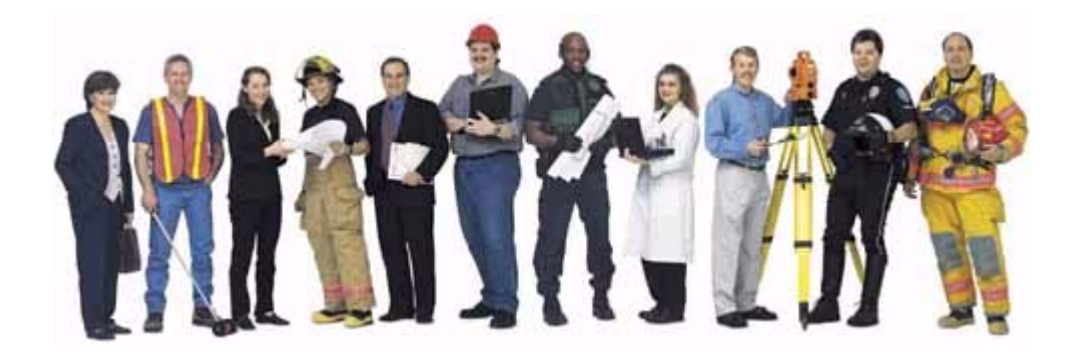

The CAD Zone 4790 SW Watson Beaverton, OR 97005

Phone: (800) 641-9077 (inside the US) (503) 641-0334 FAX: (503) 641-9077

Copyright© 2002, The CAD Zone, Inc. All Rights Reserved

# Index

### 2D

Camera Views 3 - 7, 3 - 8, 3 - 10 Diagrams 1 - 3 Icon 3 - 15 (see also, Speedbar)

### 3D

Attributes 3 - 3Blocks 4 - 9Builder 2 - 2, 4 - 5, 4 - 8Building Tools 3 - 3Linetypes 4 - 2Overpass 4 - 10Settings 2 - 3Snapshot 3 - 14Speedbar 2 - 4Tutorial 3 - 2View 2 - 2Viewer 2 - 4

### A

Adding 3D Walls 3 - 3 Windows 4 - 5 Custom Line Types 3 - 6

Additional Help Resources 1 - 4 Apply to Selected Object(s) 2 - 3 Arrow Keys 2 - 7, 3 - 11 Auto Snaps 4 - 3

### В

Background Color 2 - 10

### С

Camera 2 - 10, 3 - 7 Elevation 2 - 5 Height 3 - 9 Icon 3 - 14 (see also, Speedbar) Position 3 - 7

Changing your 3D View 3 - 7 Colors 2 - 10 Compatibility 1 - 3 Creating Buildings 4 - 8 Custom Line Types 3 - 6

### D

Diagram Program 1 - 3 Display Roof 4 - 9

### Ε

Elevate Object/Point 2 - 3 3D Linetypes 4 - 3 Body Symbols 4 - 8 Walls 4 - 4

### F

Flat view 3 - 14 Flat View Buttons 2 - 4

### G

Ground Plane Color 2 - 10

### I

Isometric view 3 - 13 Isometric View Buttons 2 - 4

### L

Lamp Post 4 - 9 Line-of-sight 4 - 11

### Μ

Manipulating The 3D View 2 - 5 Mouse Methods 2 - 6 Move (arrow) Keys 3 - 10 Move Buttons 2 - 4

### Ν

Navigating 2 - 6, 3 - 13 With The Numeric Keypad 2 - 7

Numeric keypad 3 - 10 (see also, Mouse Methods)

### Ρ

Positioning the Camera And Target 2 - 5

Preference values 3 - 10 Preferences Toolbox 2 - 10

### R

Render Methods 2 - 10 Return To 2D 2 - 5 Roof 2 - 3 (see also, Display Roof) Rotate Buttons 2 - 4 Camera Around Target 2 - 11 Keys 3 - 10 Target Around Camera 2 - 11

### S

Show 2D View 2 - 5 Snapshot 3 - 15 Button 2 - 4 Manager 2 - 2, 3 - 14

Speedbar 3 - 13 Commands 2 - 6

Stacking 3D Objects 4 - 2 Rectangles 4 - 8

Step Angle 2 - 11, 3 - 10 Step Distance 2 - 11, 3 - 10 System Requirements 1 - 4

### Т

Taking A Snapshot 2 - 8 Target 3 - 7 Elevation 2 - 5 Symbol 3 - 8

Thumbnails 3 - 14

### W

Walking through your drawing 3 - 10 Wall Height 2 - 2 Paint 2 - 3 Paint box 4 - 4

Wireframe 2 - 10 Wireframe Drag 2 - 10 Witness POV's 4 - 11

### Ζ

Zoom Commands 2 - 4, 2 - 6, 3 - 13 Zoom Full 2 - 7 Zoom In 2 - 7 Zoom Out 2 - 7 Zoom Window 2 - 7

# Chapter 4 -How Do I?

"How do I add windows?" "How do I put an object on top of another?" This chapter is for the users who want to draw more complex and detailed 3D diagrams. It goes beyond the viewing capabilities of the program and focuses more on how to draw actual 3D objects. It has tips and instructions on using the 3D Builder tool in the 2D program to get the results you want.

### In this Chapter

- Stacking 3D Objects
- Custom 3D Linetypes
- Elevating Linetypes
- Elevating Walls
- Adding a Window
- Elevating Body Symbols
- Creating a Lamp Post
- Drawing a 3D Overpass
- Witness Points of View
- Glossary of 3D Terms

### Stacking 3D Objects

 Any objects in the program (like symbols, bodies, walls, lines, curves and circles) can be given 3D values for elevation and height. The height value determines the height to which the object is extruded in 3D space and the elevation determines if the object is placed above or below the ground plane. For example, an object with an elevation of 4' will be placed 4' above the ground plane. You can use the height and elevation values to make one 3D object sit on top of another 3D object. This is known as "stacking."

In the examples below we will show how you can use stacking to get the 3D results you want. For example, by default a body has an elevation of 0, which places it on the ground or floor. If you select that same body and use the 3D Builder toolbox to give it an elevation of 2', the body can now be shown lying on top of a bed. A section of building can be stacked on top of another section of building. A skybridge between two buildings is created by extruding the walls of the bridge and elevating the entire bridge to the required height. To create an archway or bridge, use the elevation values to stack one block on top of two supporting blocks. Stacking is even used to create windows by stacking an opening, or hole, on top of a section of wall, then elevating another section of wall on top of the opening.

### Using 3D Linetypes

Many custom line types in the Diagram Program convert automatically in the 3D Viewer to 3D objects. The illustration below shows some of the line types that convert to 3D entities. Other custom line types will be displayed in the 3D Viewer just as they are in 2D. For example, footprints and skidmarks will still be displayed as flat, 2D objects.

Some of the custom line types that convert to 3D objects are:

• cyclone fence (10' tall) • concrete wall (4' tall) • barbed-wire fence (4' tall) • power poles • guardrails • highway dividers • cones • barrels • concertina (razor) wire • car1 line type • car2 line type • motorcycle line type. IIIII ................ E.F. 10 1

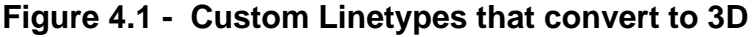

### Elevating 3D Linetypes

In certain cases you may wish to elevate a custom line type. For example you might want to raise the concertina wire line type so it sits on top of the cyclone fence. The cyclone fence is 10' tall, so the concertina wire should be raised to an elevation of 10'. This is another example of stacking one object on top of another.

To create a fence with concertina wire on top:

Draw a line on the screen using the cyclone fence line type. Select the concertina wire line type from the line types menu. Draw the concertina wire line directly on top of the cyclone fence line.

Make sure to use your Auto Snaps command to snap to the endpoints of the first line so the concertina line is drawn exactly over the existing cyclone fence line.

-

-

Select the concertina line by clicking on it with your mouse.

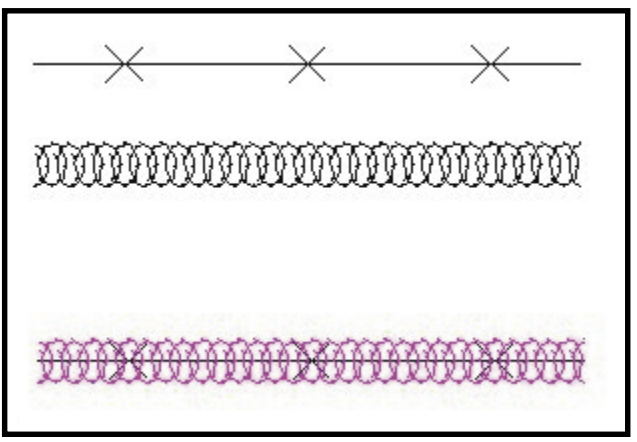

Figure 4.2 - Elevating 3D linetypes.

It may be difficult to select an object that's directly on top of another object. You may want to drag a crossing selection window (drag the window right to left) to select both lines and then de-select the cyclone fence by holding down the shift key and clicking on it. Another method is to actually move one line off the other, elevate the concertina wire, then move the two lines to be back on top of each other.

Once the concertina wire is selected, click on the 3D Builder toolbox and set the Elevation to 10'. The height should be 0'. Press the "Apply to Selected Object(s)" button.

| 0.0 W        | 'all Height        |
|--------------|--------------------|
| [10 Ek       |                    |
| 1            | evate Object/Point |
| Display      | Colors             |
| 🔲 Wall Paint | Walls              |
|              | Roof               |

Switch to the 3D Viewer to see

that the concertina wire is positioned on top of the cyclone fence.

### Elevating Walls

You use the 3D Builder toolbox to elevate the interior walls of your crime scene. This figure shows the 2D view and 3D view without elevated walls.

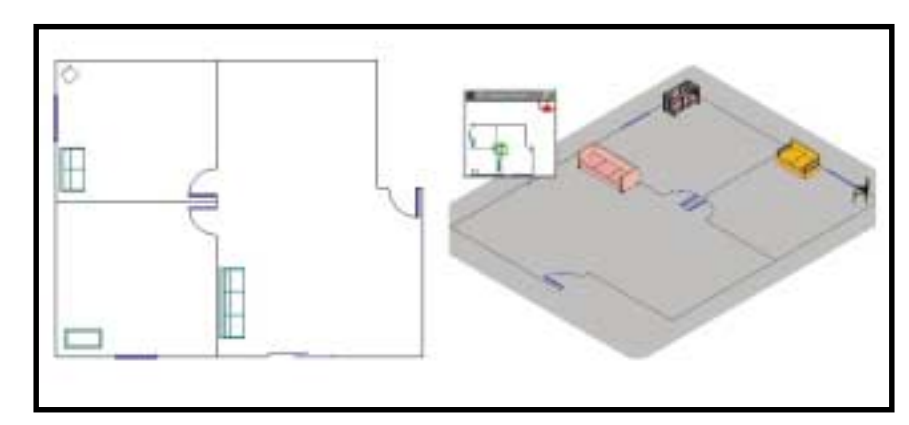

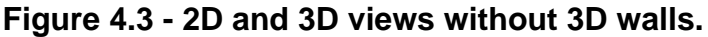

To elevate walls in your diagram:

Select all of the walls in the diagram by holding down the Shift key and clicking on each of the wall segments with your mouse pointer.

Select the 3D Builder icon from the speedbar. When the 3D Builder toolbox appears on the screen click inside the wall height field and set the wall height to 8'0"

If you don't want the walls to be transparent, check the Wall Paint box and select a wall color. The wall paint color defaults to a teal green color. If

another wall color is desired, simply click the down arrow to display the drop down color menu. Choose a different color from the menu by clicking on it.

> Click the Apply to Selected Object(s) button to finish the command. Switch to the 3D

Viewer to see the

result.

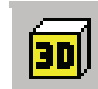

**3D** Viewer Icon

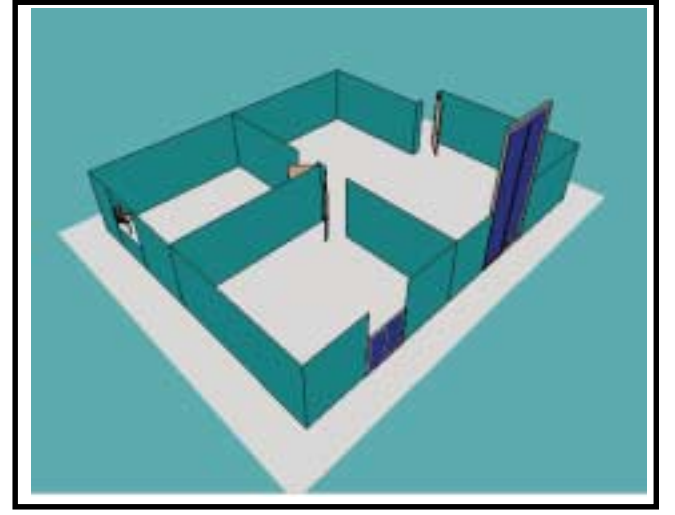

Figure 4.4 - The result of adding 3D walls

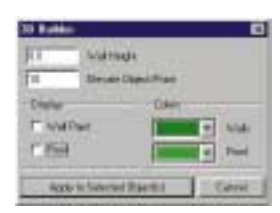

3D Builder Toolbox

### Adding a Window

-

3D windows are best constructed as blank openings, or holes, in your 3D walls that allow you to "see" through them. It is especially important to learn how to create 3D windows to give your 3D diagrams a more realistic look. In this example we will create a window by adding a wall height to two line segments and stacking them to create the window opening.

# Draw a line by using Auto Snaps to snap between points A and B.

Click on the line you just drew to select it and move it away from the wall. (This will make it easier to apply 3D values to it later.)

Repeat this process to draw a second line between points A and B.

These two lines make up the wall segments below and above the window. The blank space between the wall sections will act as the window. First we'll create the 3' tall lower portion of the wall below the window opening:

# Click on the first line segment to select it, and open up the 3D Builder toolbox. Apply a wall height of 3' to it and an elevation of 0'.

Next we will create the 1' top portion of the wall and elevate it 4' above the

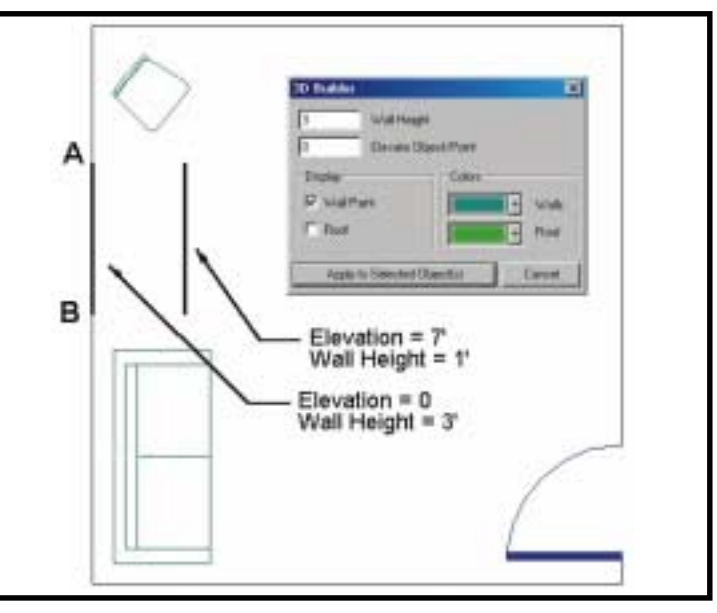

Figure 4.5 Adding a Window

first wall section for a total elevation of 7':

Click on the second line segment (the one you moved) to select it, and open up the 3D Builder again. Apply a wall height of 1' and an elevation of 7'.

This creates a 3' section of wall, a 4' opening for the window, then another 1' section of wall for a total wall height of 8'.

Next, we'll move the upper wall segment back between points A and B. Again, we'll assume Auto Snaps is turned on so you can snap the line exactly to the points.

Click on the second line segment (the one with the 1' height) to select it.

Select the Move command from the Edit pull-down menu. This command lets you move a selected object by selecting a reference point and snapping it exactly to some other point. For the reference point, snap to the endpoint of the line at point A.

Snap to point B on the wall to move the line segment back to it's original position.

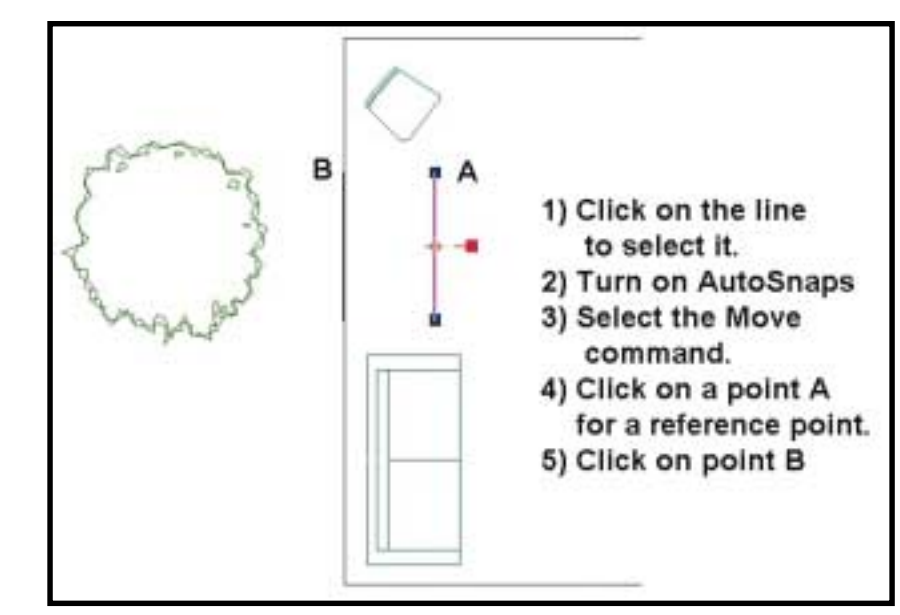

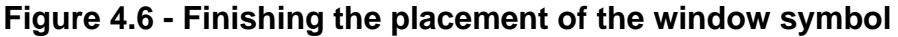

Figure 4.7 shows the resulting window opening as it appears in the 3D Viewer.

Change the view so you can see the tree through the window.

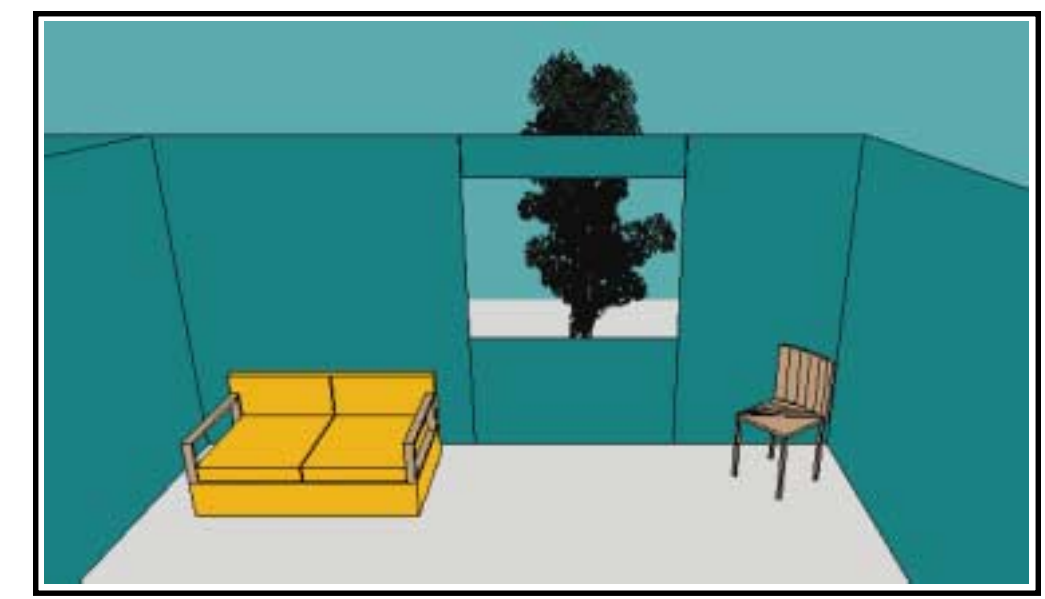

Figure 4.7 - The window opening as it appears in the 3D Viewer.

Figure 4.8 shows an example of walls which have been constructed using two lines spaced 6" apart. Each section of wall must be a completely enclosed rectangle. The windows were made with the same process described above, except that you use a rectangle for each section of wall instead of a single line. Then one rectangle is given an elevation value that places it above the window opening.

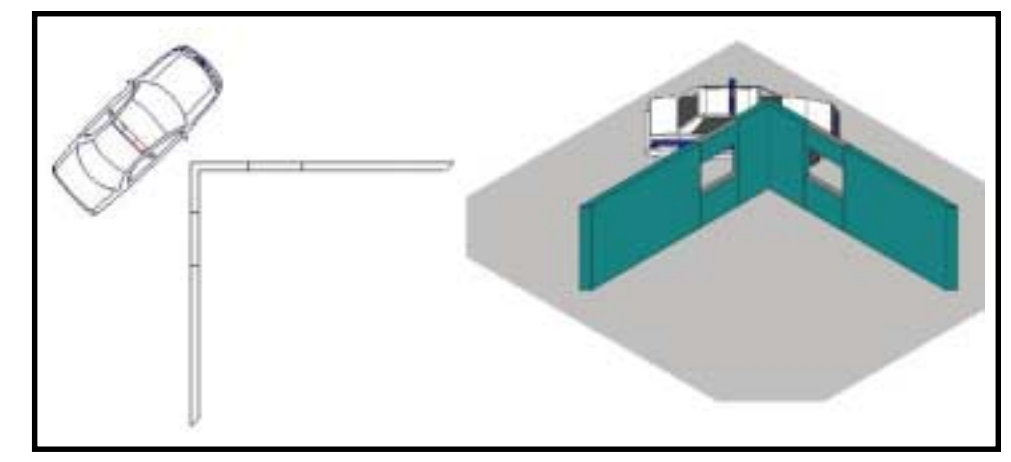

Figure 4.8 - Drawing double-line 3D walls.

### Elevating Body Symbols

Normally a full view body symbol has a 3D elevation of 0', meaning it is lying directly on the ground or floor. Using the 3D builder toolbox we can elevate a body 2' so it appears to be lying on top of the bed.

In the 2D diagram program, place a bed symbol and then use the Body command (on the right-hand toolbox) to place a body symbol on top the bed.

Draw a selection window around the entire body symbol to select it (but do not select the bed) and click on the 3D Builder toolbox icon.

Click in the Elevate Object field and enter a value of 2'. Click the "Apply to Selected Object" button.

Launch the 3D Viewer to see the view of the body lying on top the bed.

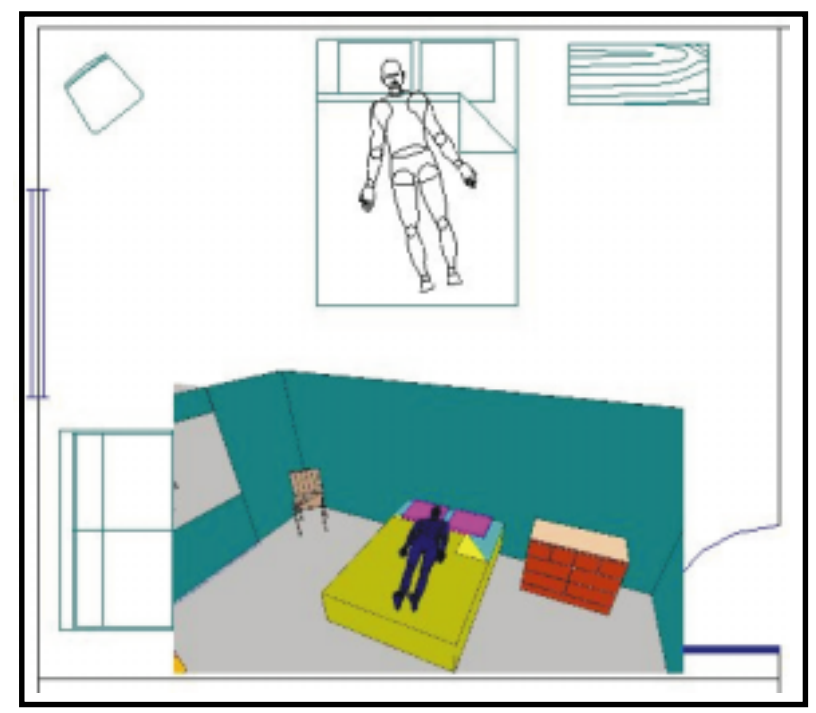

Figure 4.9 - Elevating the body symbol

### Use Stacking to Create Buildings

Now that you have learned how to use an elevation value to stack objects, the next examples will not give all of the step by step instructions. Instead, we will provide easy tips and hints on how to create a variety of 3D objects.

The building in Figure 4.10 was created by stacking rectangles. Using the 3D Builder toolbox, each rectangle was given a different wall height, elevation,

and wall color, as shown in the chart. The Display Roof feature was also checked for each rectangle. The resulting combination of 3D blocks are combined to form a realistic 3D building in the 3D Viewer.

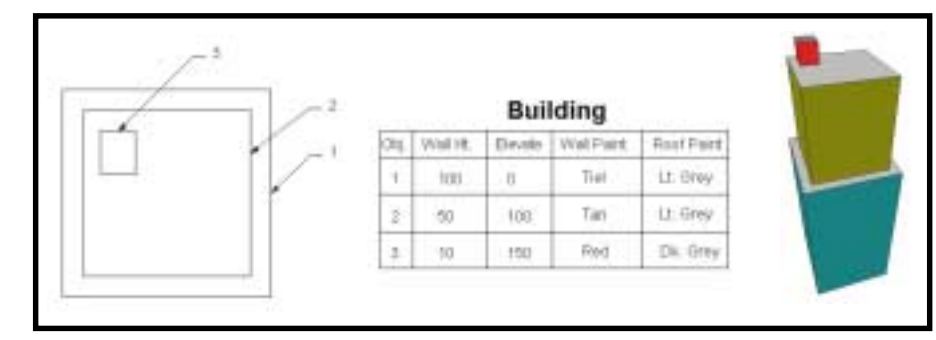

Figure 4.10 - Drawing a 3D building.

In Figure 4.11 we have added a second building with an attached skybridge. The skybridge is simply drawn in 2D as a rectangle and snapped to each building. Then you assign a wall height and elevation to the rectangle to elevate it off the ground.

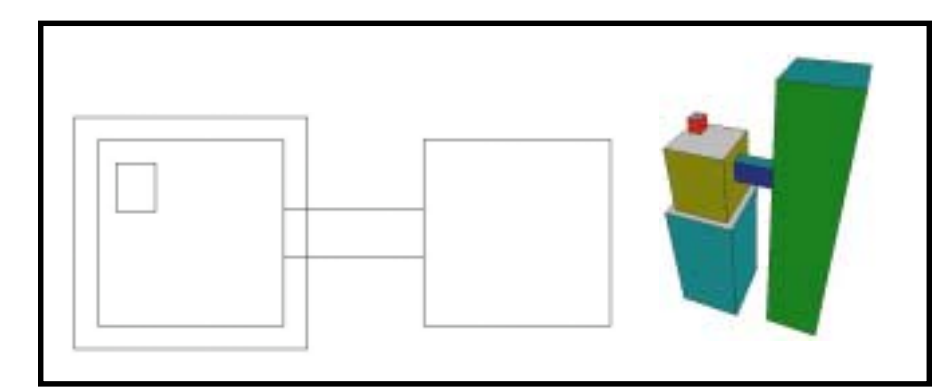

Figure 4.11 - Drawing a 3D skybridge.

### Creating a Lamp Post

Figure 4.12 shows a 2D drawing of a lamp post that was created from circles of varying diameters. Each circle is given a wall height (to form a cylinder) and elevation (to stack them) to form a realistic lamp post in the 3D view. By giving the circles different heights and elevations we give the 3D post a telescopic look. The chart shows the 3D Builder settings used to create the 3D lamp post.

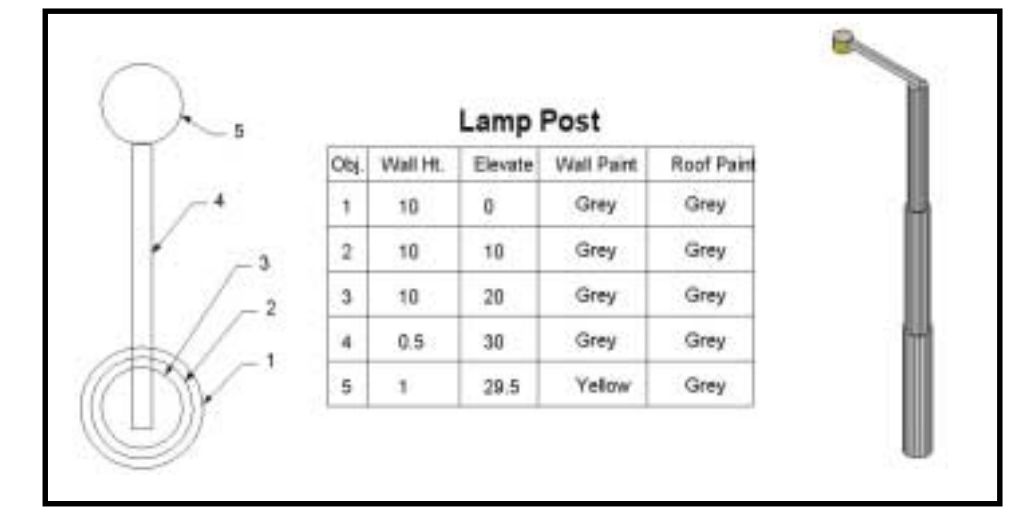

### Figure 4.12 - Creating a 3D lamp post.

### Drawing a 3D Overpass

An overpass can quickly be generated by elevating a piece of road to a higher position. Vehicles can also be elevated to the same height so they sit on top of the elevated road. In Figure 4.13 there are two supports holding up an elevated road section. Each support is simply drawn as a 2D rectangle and assigned height values. The road section is then given an elevation value that is equal to the height of the supports so the road sits on top of the supports.

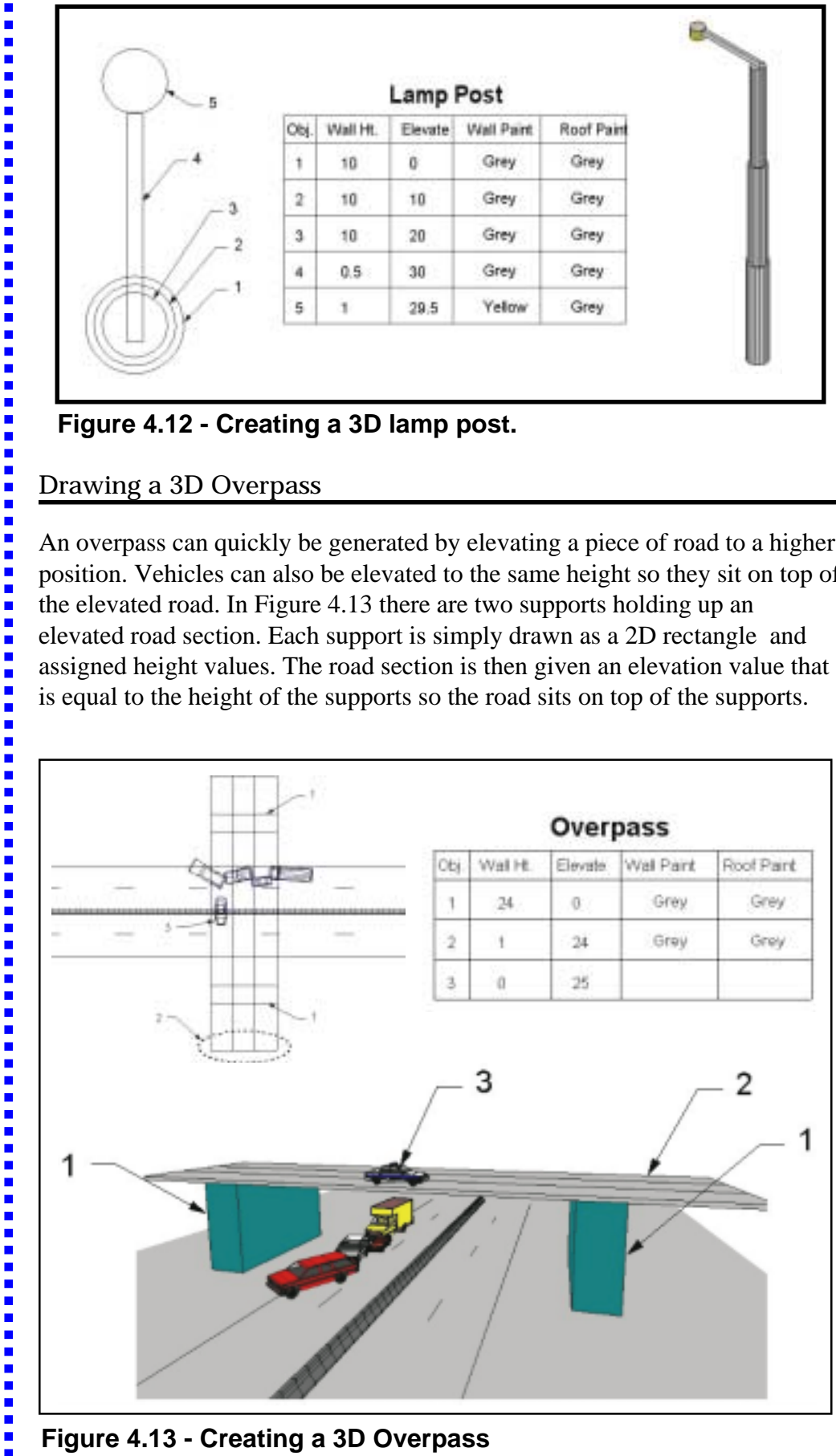

Figure 4.13 - Creating a 3D Overpass

### Witness POV's (Point-of-Views)

A powerful way to use the 3D Viewer is to show the point of view of a person who witnessed a crime or crash. This is useful to prove or disprove that a witness could indeed see what they claim to have seen. It's better to use your 3D Viewer to determine if a witness is not telling the truth about what they saw, instead of learning about it in the courtroom.

Figure 4.14 shows the point-of-view of three different witnesses to a crime. Using different camera elevations and drawing line-of-sight lines, we can generate 3D snapshots of what each witness could see from their vantage point.

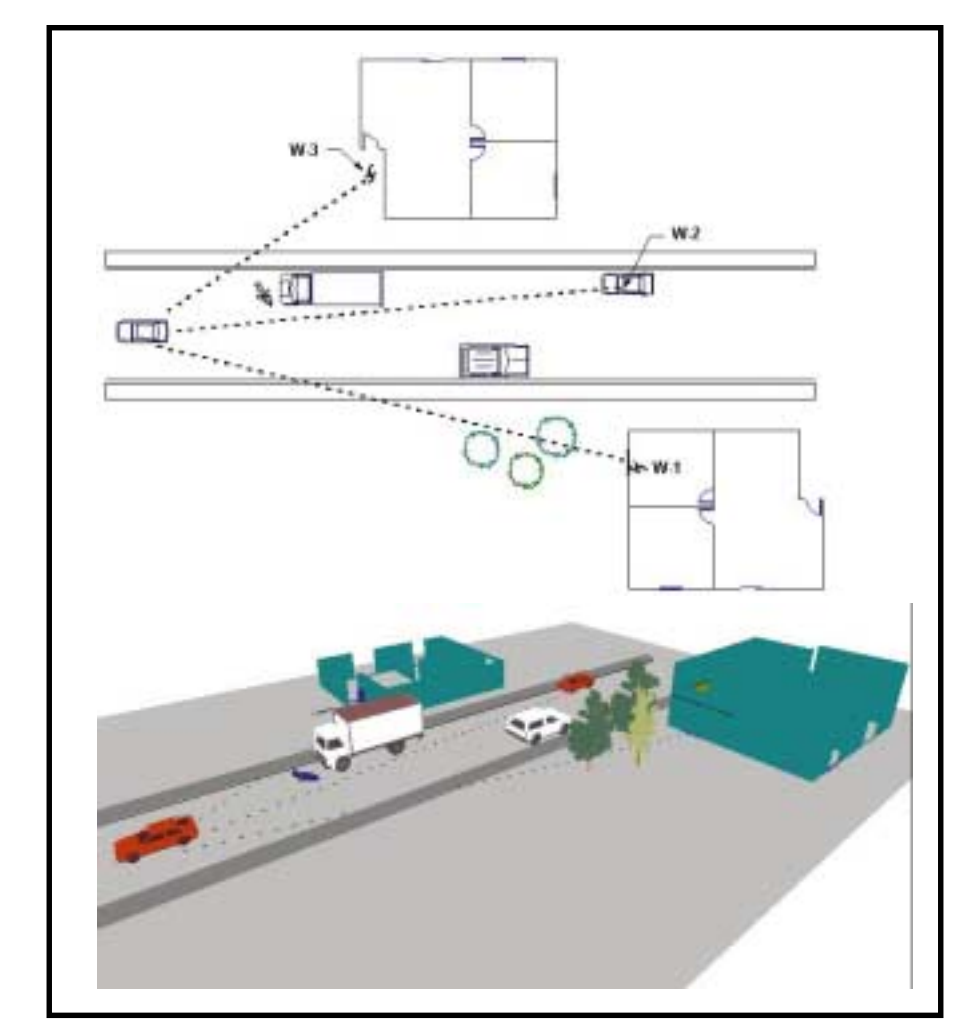

Figure 4.14 - The Witness P.O.V 3D diagram.

In example 4.14, all three witnesses heard multiple gunshots near the vicinity of a moving van on their street. Witness 1 was standing in a second story bedroom of her house looking out the window. Witness 2 was sitting in his parked car (on the street) getting ready to go to work. Witness 3 was stepping out the front door of her house to get the morning paper. After the gun shots

there was a body lying in front of the moving van and a small car speeding away.

The 2D diagram and 3D views have already been constructed. We simply need to adjust the camera and target locations to obtain the desired POV for each witness. You can drag the camera and target symbols to the desired position in the 2D Camera View window, as we discussed previously in Chapter 3. For this example, drag the green target symbol to be on the victim and set the target elevation to 2' (at the right side of the speedbar). The target will remain in the same position for each witness.

### Witness 1 POV

 Next, drag the camera symbol to the location of Witness 1 to set up a snapshot that shows her POV. Witness 1 was standing at the second floor window of her house. Her eye level is about 13' (8' high first floor + 5' eye level). Set the camera elevation (at the right side of the speedbar) to 13'. The resulting view shows that her line-of-sight was probably obstructed by trees so she was not able to see the scene clearly. Click the Camera icon to take a snapshot of this witness' POV.

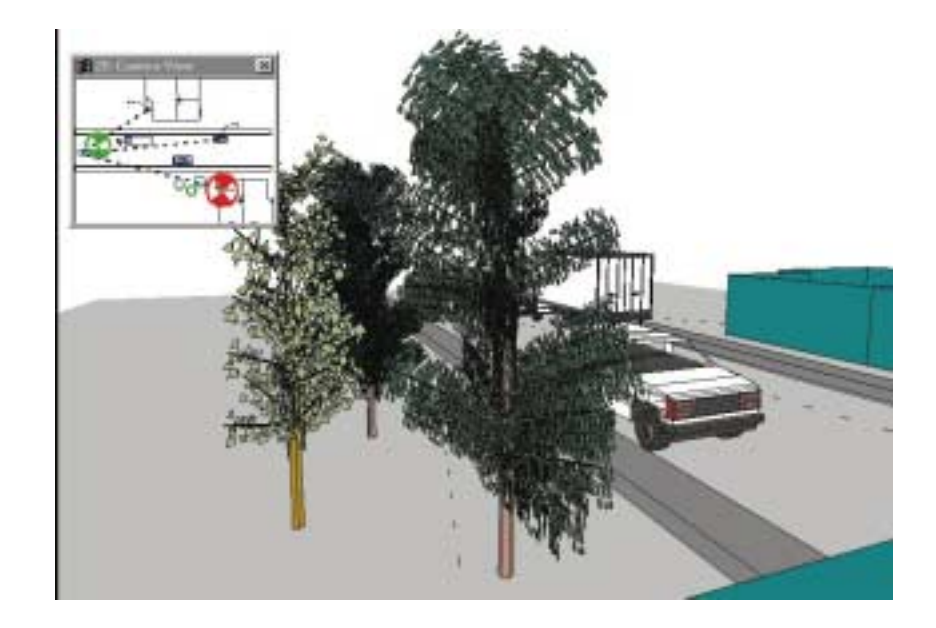

If you find it hard to fine tune the location of the camera (if it jumps around), move it as close as you can to the correct location then use your arrow keys to adjust to the final position. You may want to reduce your Step Distance to 1' or less in the Preferences toolbox.

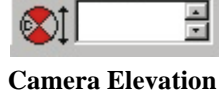

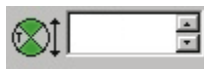

**Target Elevation** 

### Witness 2 POV

Witness 2 was sitting in the driver's seat of his car. To get his POV drag the camera symbol to the witness and set the camera elevation to 3' (eye level while sitting). The target elevation and position remain the same. From this view you can see that this witness was unable to see the victim clearly because of the truck in front of him. Click the camera icon to take another snapshot.

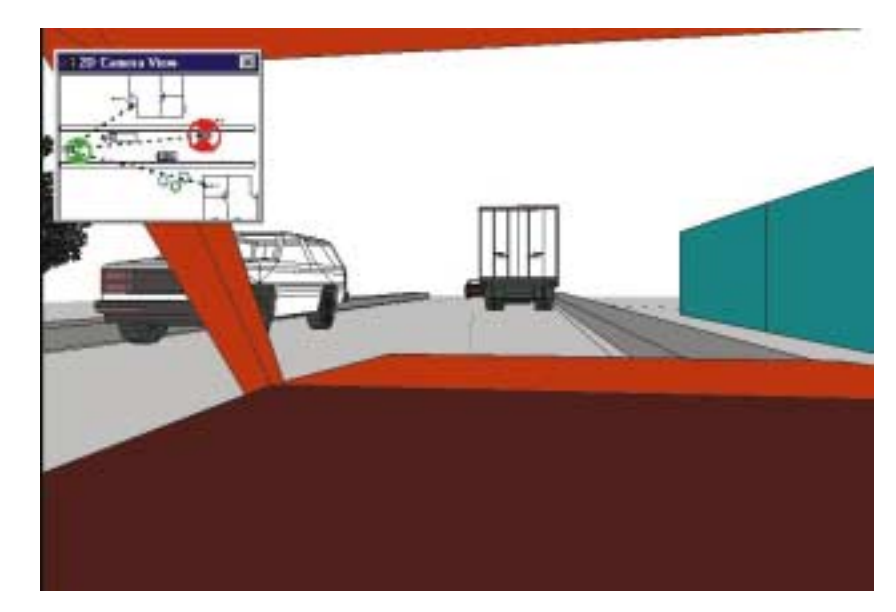

### Witness 3 POV

Witness 3 was standing on her front walkway. To simulate her POV, drag the camera symbol to her position and set the camera elevation to 5'. The target position remains the same. From this viewpoint you can see that this witness probably had the best view of the event.

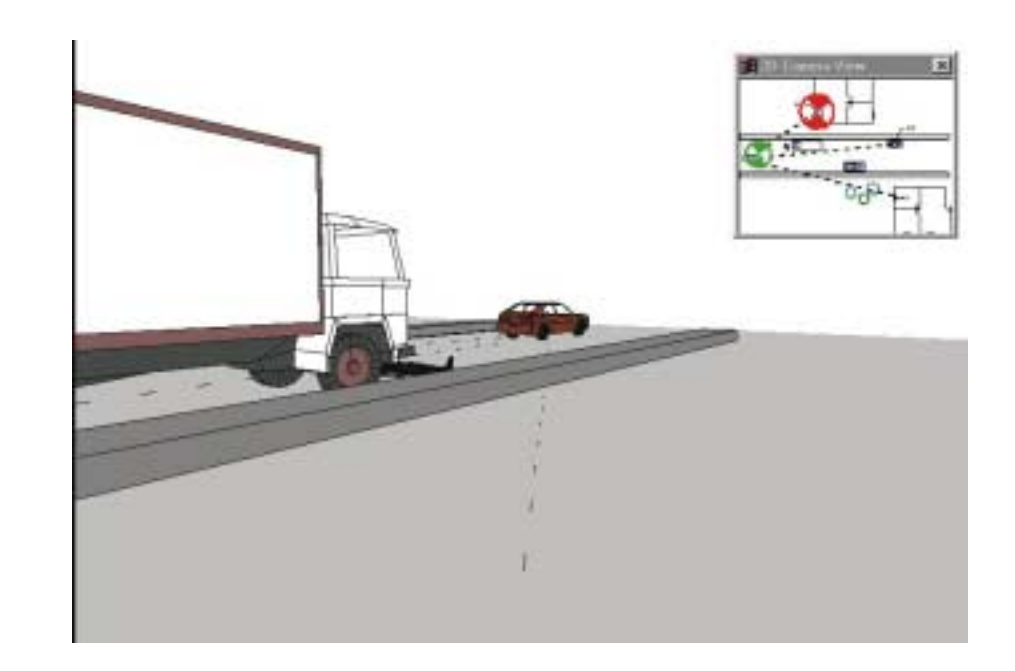

### Glossary

**3D coordinates -** The mode of measurement used to specify the length, width, and height of objects created by 3D modeling.

**3D modeling -** A CADD capability that allows you to draw objects in three dimensions, having length, width, and height.

**3D Viewer -** The CAD Zone's program which automatically generates a 3D image from a 2D diagram. The 3D Viewer allows the user to view the scene from any point and perspective and create a walk-through of the scene.

CAD ( or CADD ) - Acronym for Computer-Aided Design and Drafting.

**Default -** A predefined value, or parameter, or situation that is assumed by the program unless you specifically select an alternative.

**Elevation -** A 2D type of view that is usually taken horizontally looking at the vertical face of the scene. An example would be the overhead view of a floor plan and the elevated view of each of the walls that surround it.

**Isometric -** A view of an object tilted at 30 degrees on both sides.

**Oblique View** - A view of an object drawn by taking parallel projections from an elevation.

**Perspective -** A view of an object showing true angles as they would appear from a specific point. This usually simulates how the drawing would look to the human eye.

**Plan View** - A 2D view of your diagram that is taken from above looking down, with no perspective aspect. Plan views are commonly used to show the inside of a building, with the view taken from the ceiling straight down.

**Pointing Device** - a hardware device such as a mouse or trackball that is used to control the movement of the mouse pointer and to select points on the screen.

**Prompt** - a message displayed by the program informing you what to do next, such as pick a point or enter information.

**Rendering** - displays your diagram in 3D by filling individual surfaces with color.

**Selection Box** - A rectangle displayed on the screen which is used to select entities for editing, display, saving and so on. A selection box is defined by selecting an upper and opposite lower corner point. Any entities completely within the area or box are selected.

**Snap** - A common command used to select and connect endpoints of an object (like two walls) together at a common point.

**Snapshot** - An image created in the 3D Viewer that is saved as .jpg file. Snapshot images can also be placed as an image in your 2D diagrams.

**View** - The portion and aspect of the diagram that is displayed on the screen based on the actual viewpoint, the type of view selected, and the type of drawing selected.

**Wireframe** - a rendering that shows all of the lines used to represent the image of the design, including those that would not be visible from the actual viewpoint. Selecting a wireframe view allows you to see through what would normally be a solid surface.

### Chapter 4 - How Do I?

Zooms - Commands used to change the portion of the drawing displayed on 

the screen from the entire drawing to a small, close-up, detail view. While view commands change the size at which objects are displayed on the screen, they do not change the actual size or location of any object in the drawing. (Also called View Commands.)

### Chapter 3. - The 3D Tutorial!

# Chapter 3 -The 3D Viewer Tutorial!

This chapter shows you how to use the 3D Builder and other tools in The CAD Zone 2D diagram program to create a 3D model of a scene. You will learn how to extrude 3D objects from simple 2D shapes and how to use symbols and line types to complete a 3D scene. Once in the 3D Viewer, you will learn how to manipulate your 3D model to view it from any position.

### In this Chapter

- Adding 3D Walls
- Custom Linetypes
- Changing 3D Views
- Walking through your drawing
- The Zoom Commands
- Taking A 3D Snapshot

### Let's Get Started!

This tutorial applies to the 3D Viewer and its functions; no lessons on drawing the initial 2D diagram are taught here. It is assumed that you have already learned basic drawing skills in your diagram program. Please refer to the User's Manual for the particular diagram program that you are using for more information on how to create a 2D diagram.

In this tutorial, you will be practicing your 3D techniques on a sample drawing called "Get Going 3D" which was copied to your hard disk when you installed your program. Figure 3.1 shows the Get Going 3D sample file that we will be using.

Start The Diagram Program and load the Get Going 3D Tutorial drawing as follows:

Once the program loads, the "Let's Get Started" dialog box appears on the drawing screen.

Click the "Open Existing Drawing" button.

Scroll through the diagrams listed in the "open a diagram" window.

Scroll down and click on the name to select the file called: Get Going 3D.CZD

Click the OK button to open the drawing.

You should then see the 2D diagram in Figure 3.1 load on the screen.

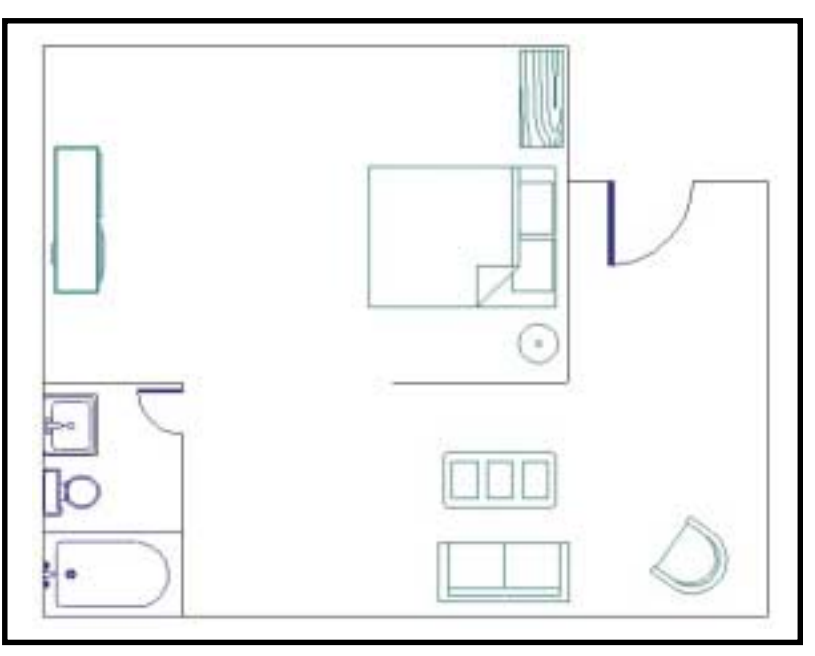

Figure 3.1 - The "Get Going 3D" Diagram

### Adding 3D Walls

Drawings created in the 2D Diagram Program contain many objects that convert to 3D automatically, like line types and symbols. There are some objects however, that must have 3D attributes manually assigned to them in order for them to show up in the 3D Viewer.

You can apply 3D height and elevation values to any entities in your 2D drawing to create buildings, tanks, stacks, sky bridges, room interiors, and almost anything you can imagine. To do this you use the "3D Builder" tool. The 3D Builder also has settings for selecting wall and roof paint color.

Now we will add 3D attributes to the walls in the diagram using the 3D building tools.

Select a wall in the diagram by clicking on it with your mouse as shown in Figure 3.2.

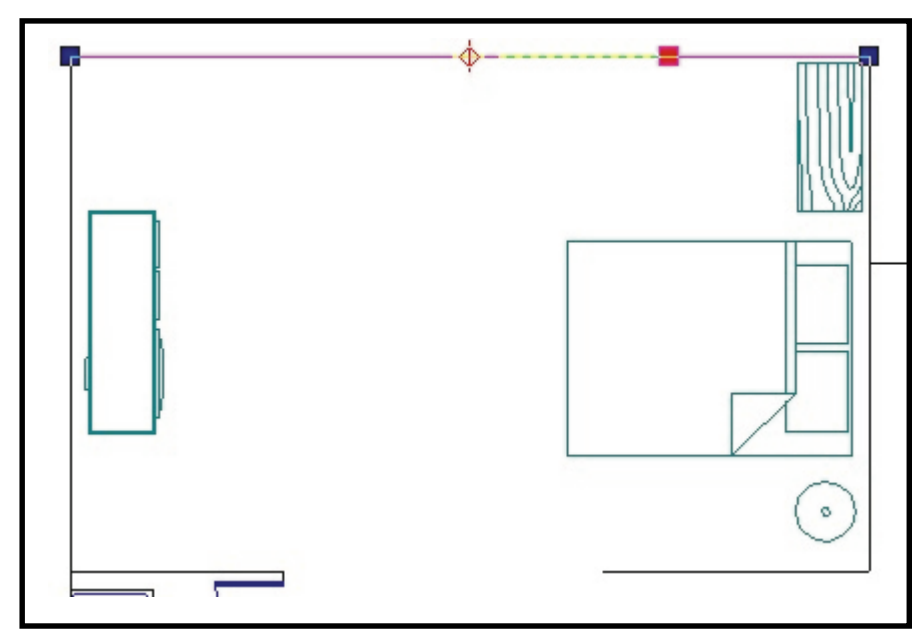

Figure 3.2 - Selecting the wall

Select the 3D Builder icon from the speedbar. When the 3D Builder toolbox appears on the screen enter a wall height of 8'.

| 3D Builder            | ×             |
|-----------------------|---------------|
| 80" WallHeight        |               |
| 0°0° Elevate Obje     | ct/Paint      |
| Display               | Colors        |
| 🖓 Wall Paint          | • Wals        |
| E Roal                | - Roof        |
| Apply to Selected Obj | ect(s) Cancel |

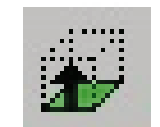

**3D Builder Icon.** 

Chapter 3 - The 3D Tutorial! Let's apply color to our wall by checkmarking the Wall Paint option.

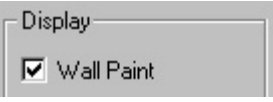

The wall paint color defaults to a teal green color. If another wall color is desired, simply click the down arrow to display the drop down color menu. Choose a different color from the menu by clicking on it.

## Click the Apply to Selected Object(s) button to finish the command.

| Annha | to Color | ted Ohie | - Mail |
|-------|----------|----------|--------|
| ADDIV | to selec | сео пре  | CUSI   |
|       |          |          |        |

Now let's switch to the 3D Viewer and look at the wall we just modified.

### Click the 3D Viewer icon on the speedbar.

It takes a moment for the program to automatically build the 3D drawing, so a progress bar appears. The more 3D objects that you have in your diagram the longer this process may take.

When the 3D Viewer launches, our drawing is automatically opened. Notice the vertical wall, which is the result of the 3D height value we applied to it. Now, let's return to the 2D Diagram Program and continue to add additional height and elevation info to objects in the 2D drawing.

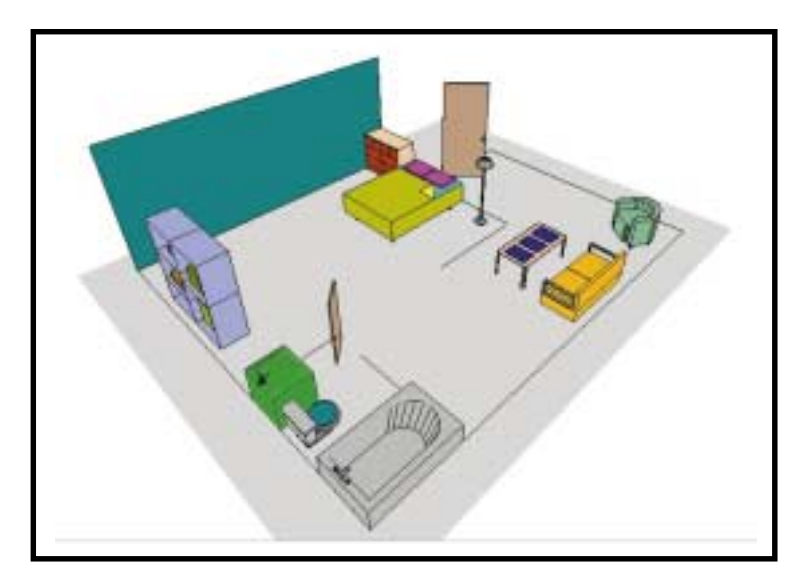

Figure 3.3 - Viewing the wall in 3D

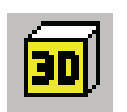

**3D View Icon.** 

### Chapter 3 - The 3D Tutorial!

You make changes to the diagram by simply returning to the 2D program. Viewing your diagram in the 3D Viewer makes no changes to the actual 2D drawing so it will be exactly the same as before. Here you modify the diagram to get the 3D results you want by adding height and elevation values to other objects, then switch to the 3D Viewer again to see the changes. This process can be repeated as many times as you like, working back and forth between the 2D program and the 3D Viewer until your diagram is perfect.

Now we'll finish building the additional 3D walls by following these steps:

Click on one wall, hold down the Shift key on the keyboard and click on the remaining wall sections to select all of them together.

Click on the 3D Builder icon and enter a height of 8' for the walls.

Select the desired wall paint.

Click "Apply to Selected Objects" to apply the 3D data to all the walls.

You can select multiple objects by holding down the Shift key as you click on them. Refer to the Electronic Help and the User's Manual for tips on using the selection commands. When you select multiple objects and add 3D data to them, those objects are automatically grouped together. Do not use the Ungroup command on the Edit menu to ungroup these objects, or their 3D data will be lost. Figure 3.4 show the result of building the 3D walls in the 3D Viewer.

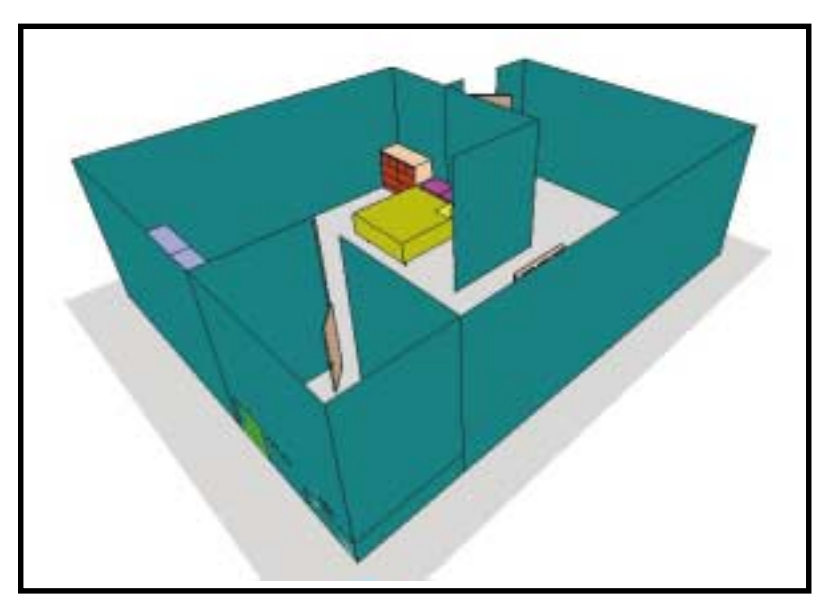

Figure 3.4 - Viewing the 3D walls

Adding Custom Line Types

Many of the custom line types convert in the 3D Viewer to look like the 3D objects they represent. Some of the custom line types that convert to 3D objects are:

• cyclone fences (10' tall) • concrete wall (4' tall) • barbed-wire fence (4' tall)

- power poles
- guardrails
- highway dividers

traffic cones car1 line type

- traffic barrels car2 line type
- concertina (razor) wire motorcycle line type

Other custom line types will be displayed in the 3D Viewer as flat objects, like they are in 2D. For example, footprints, skidmarks, and railroad tracks are displayed as flat 2D objects, even in the 3D Viewer.

Next let's go back to 2D mode and add a 3D fence to the diagram.

Click the 2D icon from the 3D Viewer Speedbar to return to the 2D Diagram Program.

Click on the Line Types button on the right-hand menu. Select the Fence 10' line type icon.

Select the Single Line command from the left-hand Draw menu tool bin.

Place your mouse pointer in the drawing near point "A" as shown in Figure 3.5.

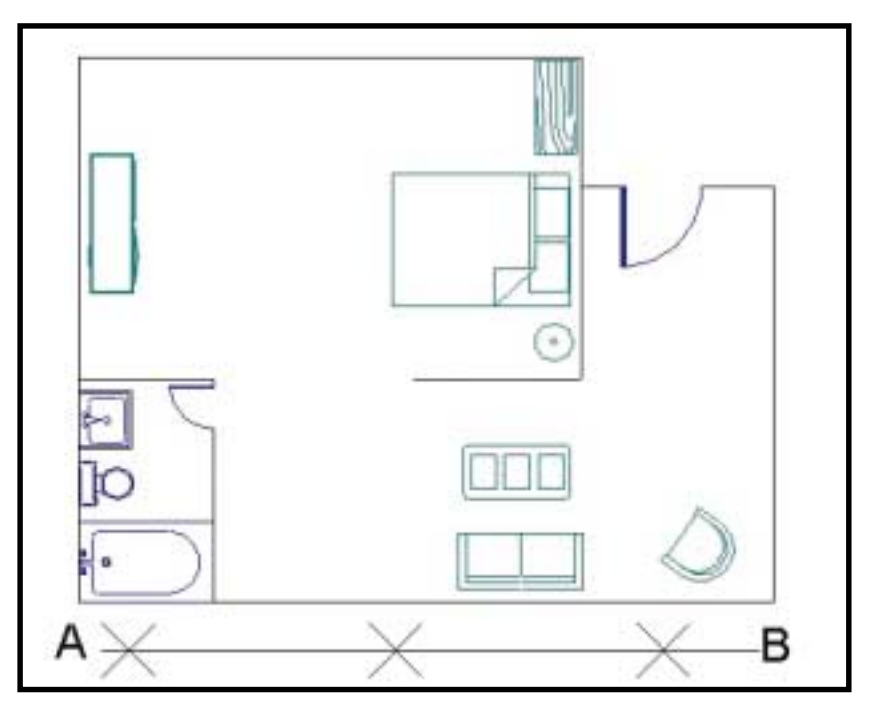

Figure 3.5 - Drawing the fence

Click your left-mouse button once to start drawing the fence, drag the mouse over to point "B" as shown in the figure.

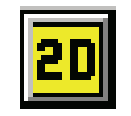

2D View Icon.

### Chapter 3 - The 3D Tutorial! Click your left-mouse button a second time to finish placing

### the fence line type.

Now Click the 3D Viewer icon to see the fence in the 3D Viewer.

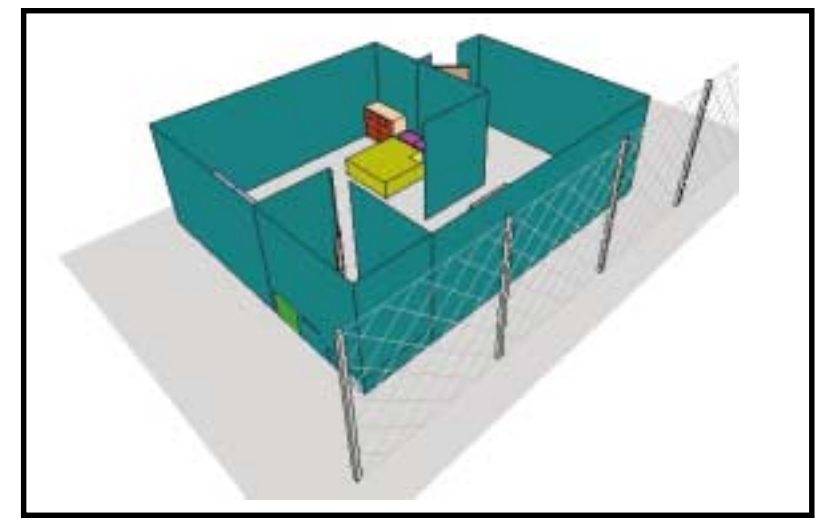

Figure 3.6 - Viewing the fence in 3D

### Changing your 3D View

Now we will experiment with the 3D navigation tools that allow you to move through the 3D diagram and view the scene from different angles. We'll start by setting the Camera and Target heights and locations.

When you open a drawing in the 3D Viewer you can select a camera position (the view from where you are standing) and a target position (the point at which you are looking). You can also define an elevation for both the camera and the target. Depending on how you set these elevations, you can view the scene at eye level, as a witness might have seen it, or from above or even from below the scene. You change the location of the target and camera by dragging their symbols in a "2D Camera View" window. Whenever one of these targets is moved the 3D

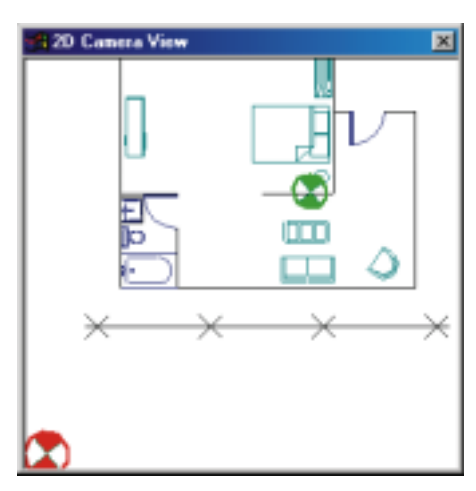

The 2D Camera View window

model is redrawn to show the new view as it relates to the repositioned target and camera.

The target symbol represents the point at which you are looking, or the focus of the scene. To change the position of the target:

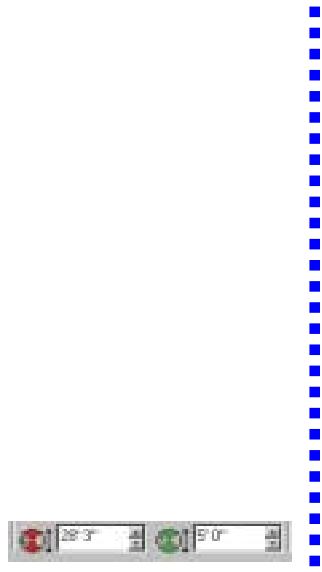

The Camera and Target tools.

Move your mouse pointer inside the 2D Camera View box that is initially in the upper-left corner of the 3D screen. Position your mouse pointer over the top of the red target symbol. Click and hold down the left-mouse button, then drag the

Click and hold down the left-mouse button, then drag the target symbol to a new location.

Notice that as you move the target symbol the 3D view is automatically updated to be focused on the new point. Using the same method you can move the camera symbol around to see how it affects your view of the scene.

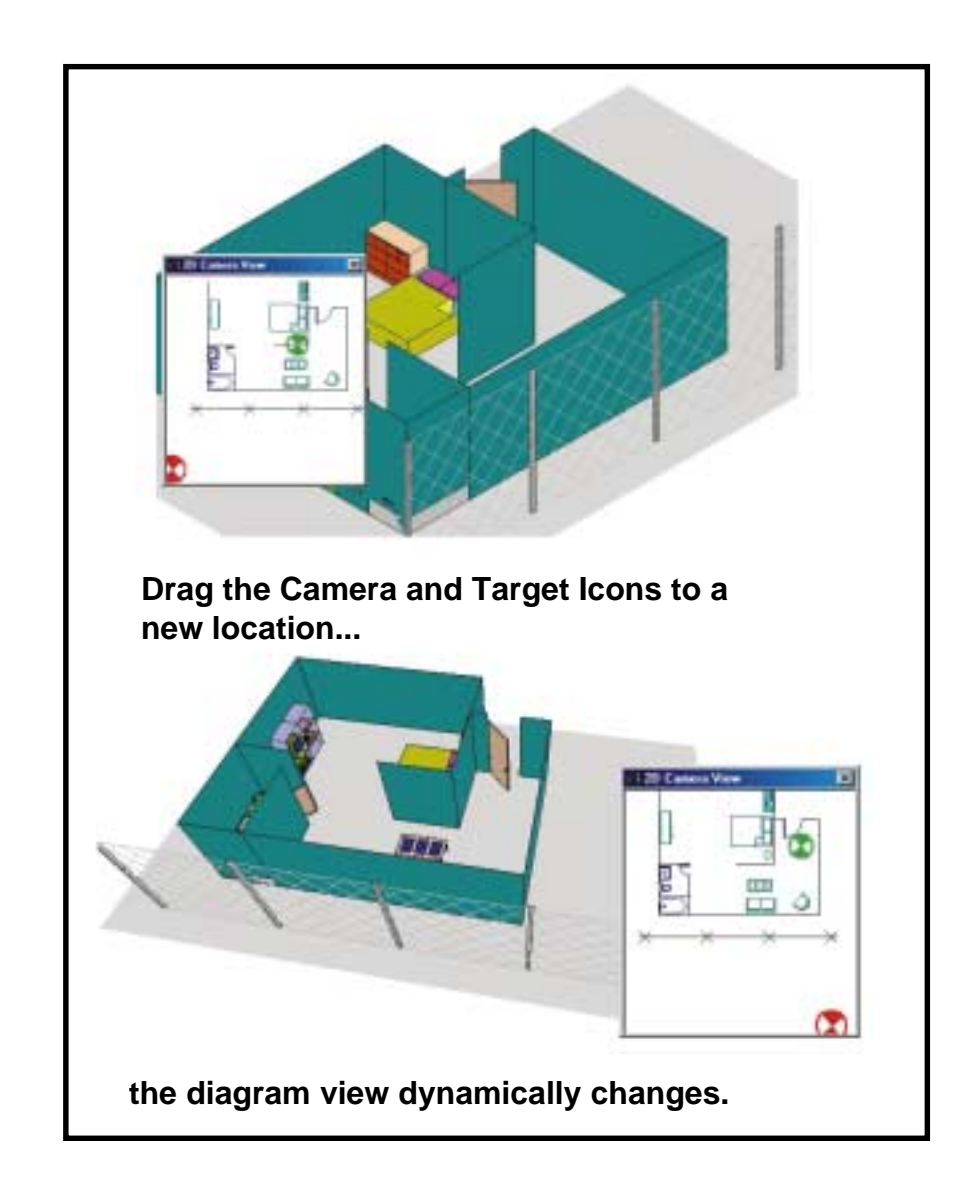

The elevation of the camera and target can be set by changing their respective values on the speedbar at the upper-right of the screen. For example, to look straight ahead (level) from eye level you might set the camera elevation to 5 feet and the target elevation to 5 feet. If you were looking down towards the

ground at a body you might set the target to an elevation of 1 foot and the camera elevation to 5 feet.

To simulate a view from a helicopter looking down to the ground you could set the target elevation to 1' and the camera elevation to 400 ft. If you were looking up at a cat in a tree you might set the camera elevation to 5 ft and the target elevation to 25 ft.

Let's adjust the camera height:

Position your mouse pointer inside the camera elevation field on the speedbar and click your left mouse button.

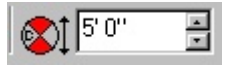

# Type in a new elevation value of 5' and move your mouse pointer back onto the viewing screen.

The 3D view is updated to reflect the new camera elevation of 5'. Using this same method you can also experiment with changing the Target elevation to see how it affects the 3D view.

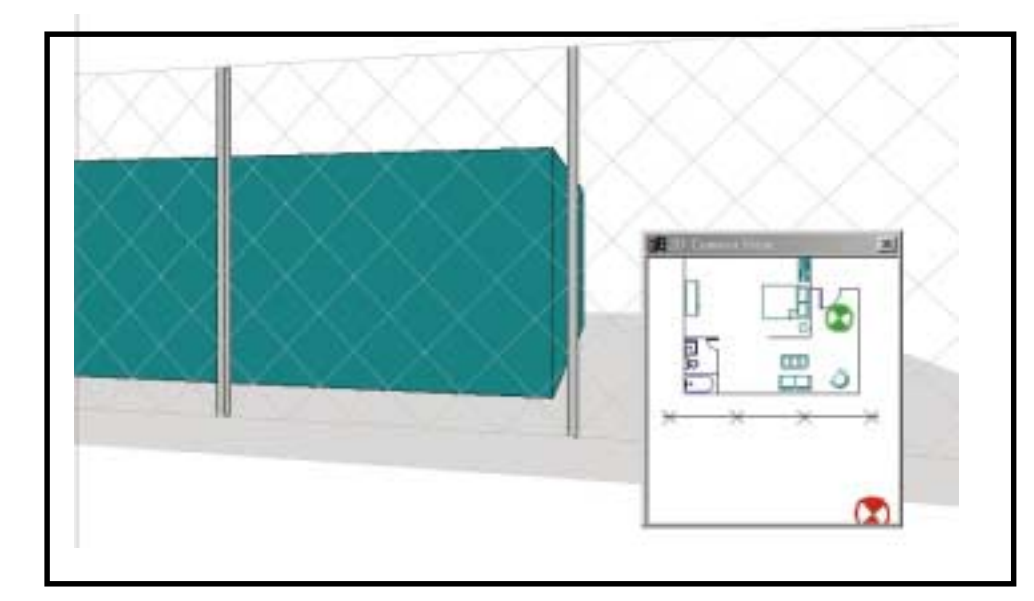

Figure 3.7 - The updated Camera Elevation View

You can also change the camera and target elevations by clicking the up or down "slider arrows" on the speedbar. By default, clicking these arrows adjusts the elevation value in 10' steps. This stepping increment can be changed in the Preferences toolbox.

### Walking through your drawing

You can navigate through your 3D view using the Move (arrow) keys and Rotate keys located on the speedbar, or you can use a special keyboard method using the arrow keys on your keyboard's numeric keypad, if you have one. (Note, many laptop computers do not have a numeric keypad.) The arrow keys (up, down, left, right) move you towards and perpendicular to the target. The (+) and (-) keys rotate the view. If you want to use the numeric keypad, be sure that the Num Lock function on your keyboard is turned off.

First, let's adjust the elevation and preference values for a walk-through:

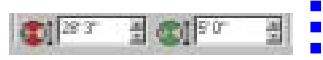

-

The Camera and Target tools.

| L |
|---|
|   |
|   |
|   |

**Preferences Icon** 

At the upper-right of the Speedbar, set the camera and target elevation to 5ft high, which is about eye level. Select the Preferences icon at the upper-right of the speedbar to open the Preferences toolbox. Click in the Step Distance field and change the value to 1'. Click in the "Step Angle" field and change the value to 3 degrees. Under the Camera/Target heading click on "Rotate Target around Camera." Click OK to apply the new preference settings and close the Preferences dialog box.

| Preferences                   | × |
|-------------------------------|---|
| Flender Methods               | - |
| C Render                      |   |
| F Plander with Facats         |   |
| C Wetane                      |   |
| Wetase dag                    |   |
| El ristado Marca              | 5 |
| Colors                        |   |
| Background Cale:              |   |
| Sound Plane Color +           |   |
| F Show Ground Plane           |   |
| Carveia/Target                |   |
| C Rotate Canesa around Target |   |
| 1º Autole Target acund Canera |   |
| Step datance 1'0'             |   |
| Step angle: 1                 |   |
| Zoom In/Out Factor 20 12      |   |
| Dr. Canod                     | 1 |

### **Preference Settings**

If the Step Distance is too big you may find yourself jumping through walls and out of position as you click the arrow keys. Larger Step Distances are great for walking through large plants, cities, and other larger settings. For moving around in even smaller spaces, for example inside a car, you might want to set your Step Distance and Angle to 1 inch and 1 degree.

The "Rotate Target around Camera" method moves you through the drawing in a manner simulating the Viewer turning their body (head and eyes) around the view. The other option, "Rotate Camera around Target," gives a "lazy Susan" effect. This effect is ideal for looking at the entire drawing from a high elevation.

Using the method discussed previously, adjust the target point and the initial camera position using the 2D Camera View.

Drag the green target symbol to the point where you want to look, on top of the entertainment center, in this case. Drag the red camera symbol near the chair in the living room. This is the point where you imagine yourself initially

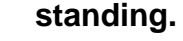

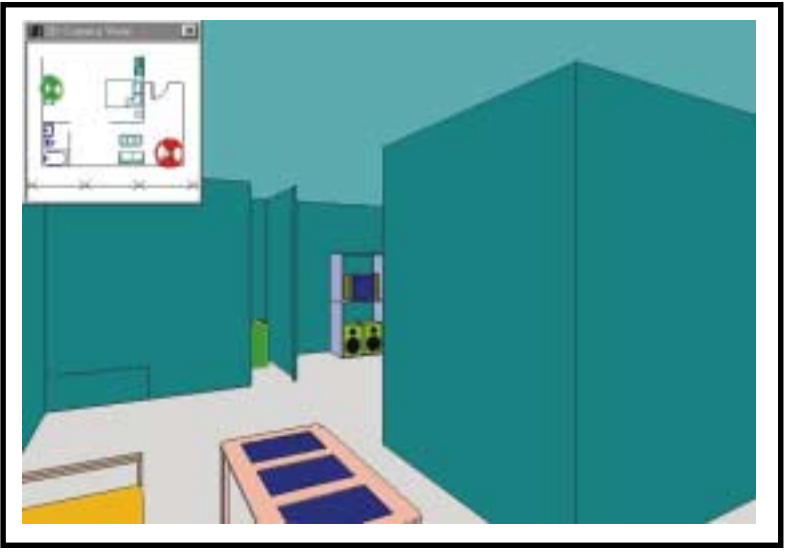

Figure 3.8 - The initial view of the walk-through

From this view you can see the coffee table, the door to the bathroom, and a portion of the entertainment center. The rest of the entertainment center is hidden by the bedroom wall. Now let's walk through your diagram using the keyboard arrow keys:

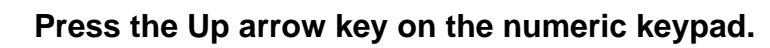

This moves the camera and target symbols 1' in the direction of the target. If you imagine a line between the camera and target symbols, the Up and Down arrow keys step the camera along that line, either towards or away from the target. The Left and Right arrow keys step the camera in a direction that is perpendicular to this imaginary line. The distance and angle between the camera and the target always remains constant.

# Press the Up arrow several times to simulate taking several steps forward toward the entertainment center.

If you were to continue moving in this fashion, you would probably "run into" the bedroom wall. You can continue pressing the Up arrow and walk right through it, or use the left arrow key to move in a perpendicular direction.

Use a combination of the Up and Left arrow keys to move along the wall until the camera symbol is in the center of the opening so you can see the entire entertainment center as shown in Figure 3-9.

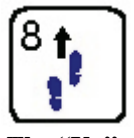

The "Up" Arrow key

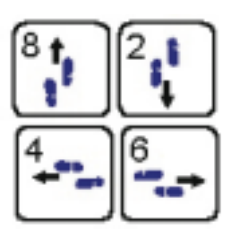

Moving with the Arrow keys

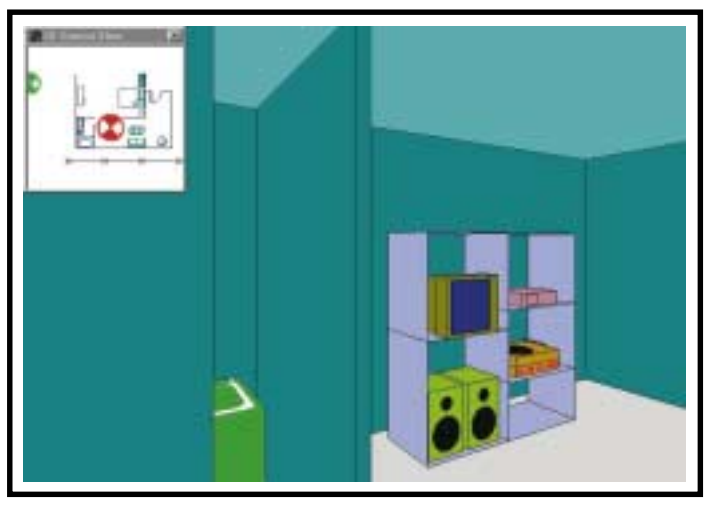

Figure 3.10 - The view after walking forward.

Another way to change the direction you are "walking" is to rotate your view with the + and - keys on the numeric keypad. Press the + key to rotate the target 3 degrees counter-clockwise (the rotation stepping value we set in the preferences toolbox). Rotating the target is like moving your head and changing your view.

# Press the + key on the numeric keypad to rotate the view counter-clockwise until you can see the bed.

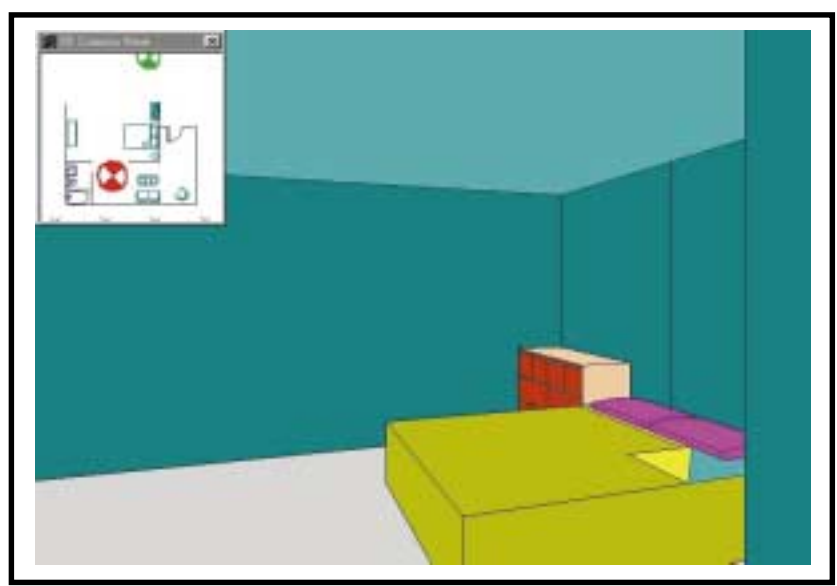

Figure 3.11 - The resulting view after rotating.

You may need to press the + key 15 or more times to do this, or you can go to the Preferences dialog box and change the Step Angle to a larger increment. Once you have turned in the direction you want to look, you can continue to use the up arrow keys to move toward the target in 1' increments.

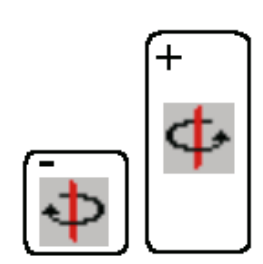

rotating with the Arrow keys

You can also navigate around the scene by placing your mouse pointer in the scene and dragging the mouse up, down, left, or right. Dragging the mouse upward toward the top of the screen is the same as increasing the elevation of the camera, as if you are moving up away from the scene.

# Place your mouse pointer near the center of the screen and hold down your left-mouse button.

 Slowly drag the mouse upward and notice the view update. Notice the value for the camera elevation at the upper-right of the screen has increased.

Dragging the mouse left or right rotates the view of the scene according to the options that are set in the Preferences dialog.

# Slowly drag the mouse to the right, then to the left and notice the view update.

In this case we set the rotation method to rotate the target around the camera and use a rotation increment of 3 degrees. You can change these options and drag the mouse left or right again to see the effect on the view.

Try these different techniques to move around your drawing for awhile to experiment with obtaining a specific view. Remember that you get the best views if you don't get too close to objects in the drawing. Viewing the diagram from further back allows you to better see the relationship of different elements at the scene.

### Using the Speedbar View and Zoom Commands

The 3D Viewer has a variety of commands that allow you to quickly display an isometric view, display a flat 2D view, and zoom to a specific 3D View. Isometric views of a scene tend to represent the objects as they appear to the eye. The surface features (such as walls) are drawn at equal angles from horizontal, with the Z-axis being vertical and the X and Y-axes being at 30 degrees from horizontal.

### Select one of the isometric view icons from the speedbar. The resulting view is displayed.

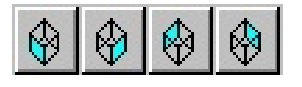

You can think of the flat views as displaying the scene from inside a glass cube. Looking at each side of the cube gives you a different 2D view of the scene.

Chapter 3 - The 3D Tutorial!

Select one of the flat view icons from the speedbar. The resulting 2D view is displayed.

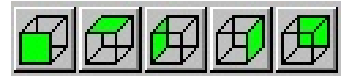

Experiment with the different view commands on your own. They may help provide somewhat of a shortcut to obtaining a desired view. Sometimes when using the mouse and numeric keypad navigation tools you may find it frustrating to get exactly the view you want. Selecting one of the flat view or isometric view commands may help you get the desired view.

There are also Zoom commands on the speedbar which can be used to change how the scene is displayed on the screen, just as they are used in the 2D program. While zoom commands change the relative size of objects as they are displayed on the screen, they do not change the actual size or location of any object in the drawing. Refer to Chapter 2 for a complete description of each of the Zoom commands.

Keep in mind that a zoomed view is somewhat cropped so it may not be as realistic of a display. In general, it is better to move around the drawing with the navigation tools than to zoom, unless you just want to see more detail.

### Taking a 3D Snapshot

You use the Snapshot command to take a "photo" of the current view in a .jpg image format. These snapshots are automatically numbered and saved as jpg files in a Snapshots folder on your hard disk.

The Snapshot Manager toolbox (found in the 2D diagram program) displays thumbnails of all the snapshots you take in the 3D Viewer. From there any snapshot can be viewed and placed back into the 2D drawing. Because the snapshots are jpg images they can easily be inserted into reports, Power Point presentations, or included as an attachment in an email.

In the 3D Viewer take snapshots of some views, as follows:

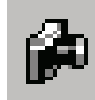

The Snapshot Icon

Use the various navigation commands to change the view of the scene to one that you wish to save as a snapshot. Click the Camera icon on the speedbar.

Change to a different view and click the Camera icon again to take another snapshot. Repeat this to take as many snapshots as you wish.

A snapshot of the current view will be saved to the Snapshots sub-folder of the general program folder. The snapshot files are given the name of the 2D diagram with an underscore and then a sequential number, as follows:

### get going 3D\_0001.jpg get going 3D\_0002.jpg get going 3D\_0003.jpg

To view your snapshots you can return to the 2D diagram program and use the Snapshot Manager there:

### Click the 2D icon on the speedbar.

Upon returning to the 2D program, click the camera icon on the speedbar to open the Snapshot Manager toolbox.

Nace a Snapshot Imag

50 1002

Previewing snapshots in

the Snapshot Manager

50 6003

5 Ec

All 3D snapshots that you have taken of the current diagram are displayed as thumbnail icons below the preview window.

Click on any snapshot to see a larger view of that image in the preview window.

You can place the image shown in the preview window back into the current drawing:

Click the Place button.

Move your mouse pointer onto the diagram, positioning it where you want to place the image.

Click your left-mouse button to finish placing the snapshot in the diagram.

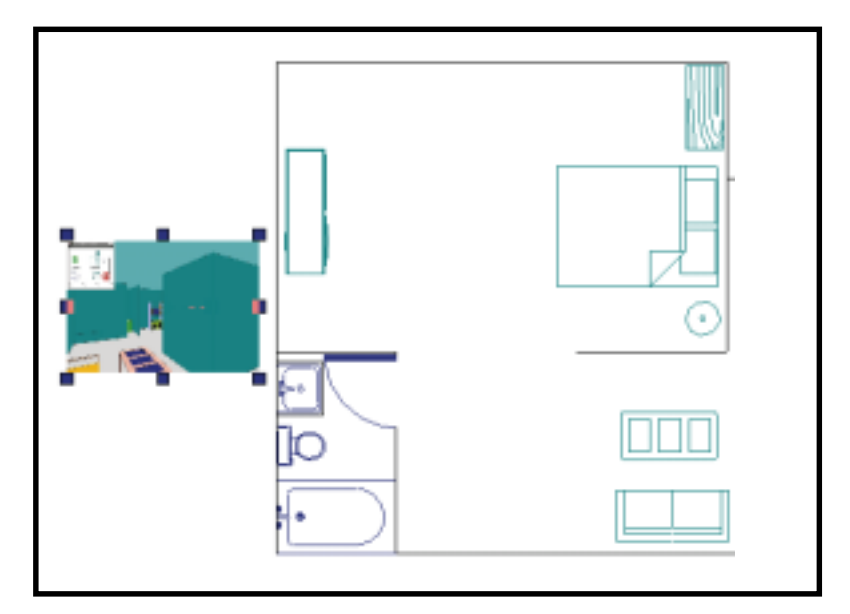

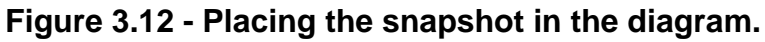

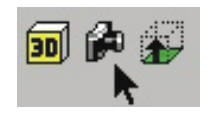

The Snapshot Manager Icon in the Diagram Program

Chapter 3 - The 3D Tutorial! Snapshots are automatically scaled to 1/8 the overall size of the drawing on the screen. Once placed in the drawing, the snapshots can be selected in the diagram and then moved and re-sized.

The Show All box on the Snapshot Manager allows you to see all snapshots currently in the Snapshots folder. These would include snapshots of the current drawing as well as any snapshots taken of other drawings. You can select any snapshot and click the Remove button to completely delete that image from your hard disk. You can select multiple snapshots to delete by using the Shift and Control key selection methods.

# Click on the Close button when you are ready to exit the Snapshots dialog.

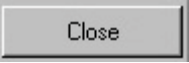

That completes the 3D Tutorial. You now know how to create 3D objects, such as walls, elevate objects in 3D space, navigate around your 3D scene, and take snapshots so you can save any 3D view. In the next chapter we will demonstrate some more complex 3D concepts such as how to create windows, skybridges, and overpasses, and show a point-of-view.

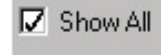

The Show all option on the Snapshot Manager

# Chapter 2 -The Quick Tour!

This chapter familiarizes you with the fundamental tools and concepts that are used in The 3D Viewer. It offers you a "quick tour" of the program screen and commands designed to help you learn the program quickly and easily.

### In this Chapter

- Starting in 2D
- The 3D Viewer
- 3D Viewer Speedbar
- Manipulating 3D Views
- The Zoom Commands
- Navigation Methods
- Taking A Snapshot
- Program Preferences

Chapter 2 - The Quick Tour! On the following pages you will find a "quick tour" of The 3D Viewer. This tour is intended to get you familiar with the basic tools and concepts you need to understand in order to use the program efficiently. When finished with this chapter, move on to Chapter 3 to see how to apply these commands to create an actual 3D model from a 2D diagram.

### It All Starts In 2D

As mentioned above, the 3D Viewer runs side-by-side with the 2D Diagram Program – either The Crime Zone, The Crash Zone, The Fire Zone, or The Insurance Zone. Let's first look at the tools that you will use in the 2D Diagram Program prior to launching the 3D Viewer.

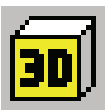

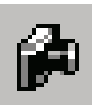

**3D View** - Clicking this button takes you from the 2D program into the 3D Viewer. The 2D program is not shut down, but remains active with the 2D plan view drawing still open. From the 3D Viewer, simply click the 2D button on the speedbar to return to the 2D program. After making any additional changes to your diagram, you may open it in the 3D Viewer again. This process can be repeated as many times as you like, working back and forth between the Diagram Program and the 3D Viewer until your diagram is perfect.

**Snapshot Manager** - this brings up a dialog box which contains previews of all the snapshots taken in the 3D Viewer. Snapshots can be taken from any position in the 3D view. These snapshots are automatically numbered and saved as .JPG images to a special snapshots folder on your hard disk. The Snapshots dialog box displays thumbnail sketches of all the snapshots you have taken in the 3D Viewer. Any snapshot can also be placed back into a 2D drawing. Because they are .JPG files, these images can easily be inserted into reports or attached to email.

**3D Builder** - This toolbox lets you turn assigned 3D information to standard 2D entities in the diagram, such as lines, curves, and arcs. The 3D Builder allows you to enter 3D elevation and height data to any selected 2D objects. You can add a height value to walls, elevate objects off the ground, stack objects on top of each other, or create custom 3D objects.

### To Use The 3D Builder Toolbox:

1. Select the object(s) for which you want to add 3D data. You must have the object(s) selected before opening up the 3D Builder dialog.

- 2. Click the 3D Builder button on the speedbar.
- 3. Set the following options on the toolbox to the desired settings:

**Wall Height** - sets the wall height of the selected object(s). This feature causes lines, arcs, curves, circles, and rectangles to be "extruded" up to the specified height. Most commonly this feature would be used to model

Chapter 2 - The Quick Tour!

a building, but there are many other things you can create with this feature, including bus stops, light poles, silos, stacks, tanks, almost

anything you can imagine that has height. You cannot extrude a point,

symbol, text, or dimension.

-

**Elevate Object/Point** - sets the elevation of the selected object(s). This will work on all selected objects. Use this feature to elevate an object on top of a building such as a roof access or skybridge between two buildings. This feature, combined with the Wall Height feature are powerful tools for creating unique 3D models.

| 3D Builder |              |           | ×      |
|------------|--------------|-----------|--------|
| 1          | Wall Height  |           |        |
| 20         | Elevate Obje | ect/Point |        |
| Display    |              | Colors    |        |
| 🔽 Wall Pa  | int          | -         | Walls  |
| 🔽 Roof     |              |           | Roof   |
| Apply to   | Selected Ob  | ject(s)   | Cancel |

Wall Paint - when checked, The 3D BuilderToolbox this option adds a solid fill

of the selected color to the selected walls or other extruded objects. **Roof** - when checked, this option fills in the top of the enclosed objects that were extruded using the Wall Height feature. This feature makes buildings look like buildings instead of hollow tubes. The roof will appear in the color selected for roofs.

**Apply to Selected Object(s)** - click on this button when all the settings are correct. This will apply all the specified 3D data to the selected entities and close the 3D Builder dialog.

**Cancel** - closes the 3D toolbox without any of the changes being applied to the selected objects.

4. Click the Apply to Selected Objects button to finish the command.

Whenever you select objects, like all of the walls of a building, and assign them 3D data, those objects are grouped together. Do not ungroup them or their 3D data will be lost!

To change the 3D settings of an object that already contains 3D data, just click on the object and then open the 3D Builder toolbox. The current settings for that object will be displayed in the 3D Builder toolbox. Make any changes to the current data and then click the Apply button.

To quickly check the 3D settings of an object, just click on the desired object to select it, move the mouse pointer inside of the object's selection handles, then read the data on the Command Line, the yellow bar at bottom of screen. Only 3D objects generated with the 3D Builder will display 3D info, non-3D objects will display their own unique attribute information. If you don't see this information right away, try moving the mouse slightly.

### The 3D Viewer

 Once you launch the 3D Viewer you will see your diagram with custom line types and symbols converted to a 3D model. You'll also see the 3D result of any objects to which you assigned 3D data using the 3D Builder. There are four things that you can accomplish in the 3D Viewer:

1) Manipulate the view of the scene using the various navigation tools available.

- 2) Take Snapshots, or images, of the scene.
- 3) Change the 3D Preferences used to set options for rendering, colors, and navigation.

4) Return to the 2D diagram program for further editing and viewing of snapshots.

### The 3D Viewer Speedbar

At the top of the screen is the Speedbar which contains icons for all the commands needed to manipulate the 3D view, take snapshots, set preferences, and go back to 2D. Starting from the left, the speedbar commands are as follows:

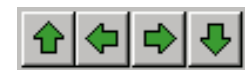

**Move Buttons** are used to move forward, left, right, and backward. One click moves in that direction a length specified in the 3D Viewer preferences dialog. These buttons give the impression of walking or driving through the scene depending on the stepping distance.

Using the Move buttons to move through the diagram maintains the current perspective set up with the camera and target, that is, the space between the camera and the target remains constant.

Rotate Buttons are used to rotate the in the manner specified in Prefer-

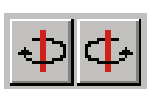

ences. One click rotates the view the number of degrees, in a clockwise or counterclockwise direction, as specified in Preferences.

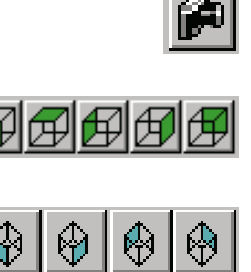

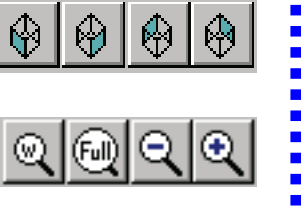

**Snapshot Button** takes a snapshot "photo" or image of the current view in .JPG format.

**Flat View Buttons** are used to generate a flat (2D) view from one of five specified sides: front, top, left, right, and back.

**Isometric View Buttons** are used to display different sides of the diagram tilted at 30 degree angles.

**Zooms** are used to quickly change the view on the screen, positioning you closer or farther away from objects in the diagram.

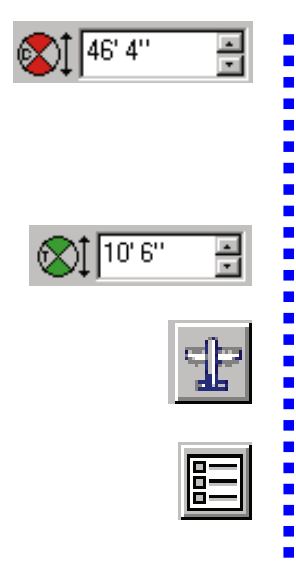

Chapter 2 - The Quick Tour! **Camera Elevation** adjusts the height of the camera above or below the ground plane. If you make the camera elevation negative, you must turn off the display of the ground plane in Preferences. The camera and target are used to move around your model, as described later in the section on navigation.

**Target Elevation** adjusts the height of the target above or below the ground plane.

Show 2D View toggles the 2D Preview window on and off.

**Preferences** are used to set render methods, movement, and color settings in the 3D Viewer.

**Close And Return To 2D Program** - use this button to go back into the 2D program and close the 3D Viewer. All editing is performed in the 2D program. You must return to the 2D program in order to edit or change any of the elements of the 3D scene.

### Manipulating The 3D View

Once you are happy with all the 3D elements in the diagram (height, elevation, and colors), you will want to manipulate the model in 3D space. This may mean viewing the model from high above it to see the entire scene, or viewing it from an elevation of 5' for an eye-level view. You will also want to rotate the model to see the scene from different angles. This is accomplished with one of four navigation methods:

### Positioning The Camera And Target

A 2D preview window shows a 2D plan view of the drawing with the current position of the camera and target symbols. The red camera symbol represents the location of the point where you are standing, or from where you are viewing the scene. The green target symbol represents the location of the point where you are looking. Use your mouse to drag the camera and target to a new position in the 2D view and watch the 3D view change in real time.

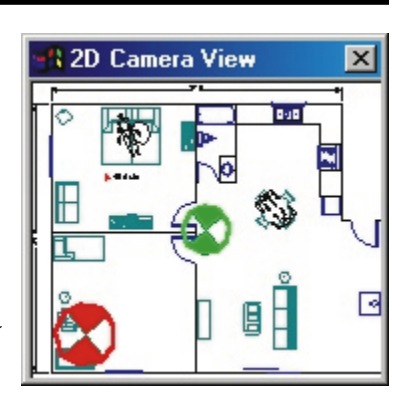

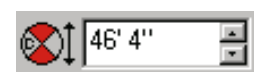

Camera Elevation Toolbox The elevation of the camera and target can be set to any value above or below the ground plane. You can set these elevations by entering a value in feet and inches in the appropriate boxes on the speedbar. Normally you want to position the target near the focal point of the scene, which might be a vehicle or a body. Set the elevation of the camera to around 5' to obtain an "eye-level view" of the model. This can show a "virtual" picture of the view a witness had at the scene. Setting the camera elevation higher, perhaps to 20',

Chapter 2 - The Quick Tour!

allows you to view the scene from above, providing an overview of the entire 3D diagram.

To simulate a view from a helicopter you could set the target elevation to 1' and the camera elevation to 400 ft. If you were looking up at a cat in a tree you might set the camera elevation to 5 ft and the target elevation to 25 ft. You'll be surprised at how real the views are and how helpful. The target and camera are also great for showing "POV's" (point of views) from different witness locations.

### Mouse Methods Of Navigating

The mouse can also be used to navigate through the diagram. Position the mouse pointer anywhere in the 3D view (not within the 2D preview window). Hold down the left-mouse button and move the mouse up (towards the top of the screen) or down to dynamically change the camera elevation. This is just like moving the camera, or your viewpoint, closer or farther away from the scene. When you pause your mouse you can see the new camera elevation value displayed on the speedbar.

Move the mouse left to right to rotate the drawing clockwise or counterclockwise about an imaginary vertical axis. The method of rotation is determined by the setting in Preferences, either "Rotate Camera around Target" or "Rotate Target around Camera."

### Navigating With The Speedbar Commands

There are Move, Rotate, and Zoom command icons on the speedbar, along with various flat view and isometric view buttons. You can use any of these commands to manipulate your 3D View.

### Zoom Commands

Just like in the 2D program, the Zoom commands are used to change the portion of the drawing that is displayed on the screen. While view commands change how objects are displayed on the screen, they do not change the actual measurement or location of any object in the drawing.

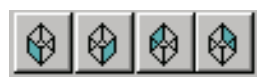

The Isometric View Icons.

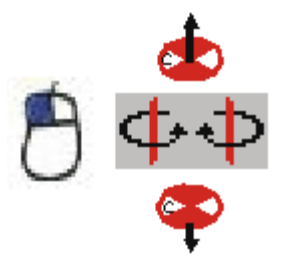

Methods of Navigating with the mouse.

The isometric view commands can be very helpful if you ever "get lost" in your model, or are having a hard time getting the view you want. Click on one of the isometric view icons to return to that "baseline" view and start your navigating again.

Chapter 2 - The Quick Tour!

You perform any of the Zoom commands just like in the 2D diagram program, as follows:

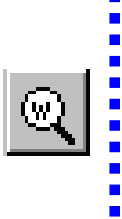

**Zoom Window** - Use this feature to enlarge the display of a particular portion of the diagram. Place the mouse pointer above and to the left of the area you want to view and click the left-mouse button. Drag the mouse down and to the right until you enclose the desired portion of the model in the zoom window. Click again to finish the zoom window. The scene is redrawn so the area that was in the zoom window is enlarged to fill the screen.

Zoom Full - This zoom increases your view to show everything in your model on the screen. For instance, if you have drawn a house within a property line, the furthermost borders of the property line now appear at the edges of your drawing window, allowing you to see everything inside the property line.

Zoom In - This command increases your view of the scene in a stepwise manner. Each time you perform this command you move in a step closer. The default Zoom In/Zoom Out factor is 20% although you can change this value in 3D Preferences.

Zoom Out - This command is the opposite of Zoom In; it decreases your view in a stepwise manner. Each time you perform this command you move a step further back from the previous view.

### Navigating With The Numeric Keypad

You may also use the numeric keypad on your keyboard as a way of navigating through your drawing. You must have the "Num Lock" function on your keyboard turned OFF for these keys to function. The following keys perform these functions:

### The Arrow Keys (numbers

4, 8, 6, and 2) - These buttons give the impression of walking or driving through the scene, depending on the value entered for the Step Distance in Preferences. Using the arrow keys to move through the drawing maintains the current perspective set up with the camera and target. In other words, the distance and angle between the camera and the target remains constant. This is ideal for simulating walking or driving through the scene.

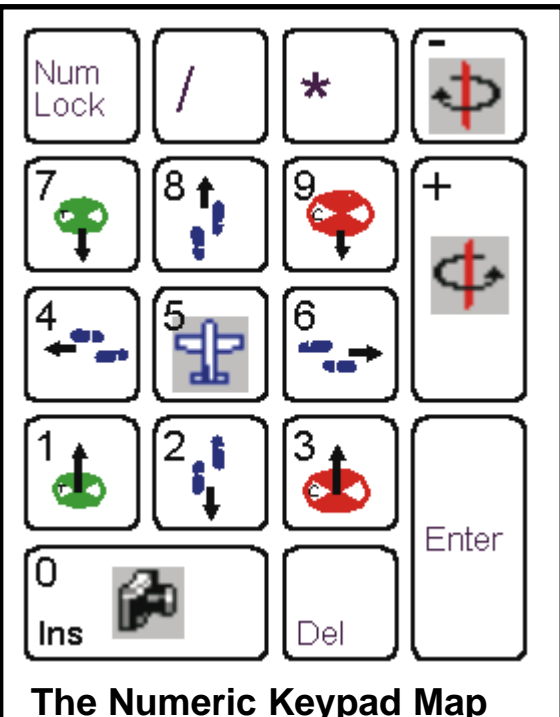

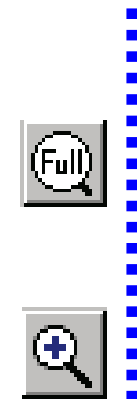

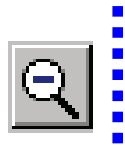

The 1 and 7 number keys - adjusts the elevation of the target.

The 9 and 3 number keys - adjusts the elevation of the camera.

The - and + keys - are used to rotate the target around the camera clockwise and counterclockwise. Each click rotates the view the number of degrees specified in Preferences. This feature gives the impression of rotating the camera about a vertical axis that is through the target. The number 5 key - turns the 2D Preview window on and off. The Zero number key - Pressing this key takes a snapshot of the current view.

### Taking A Snapshot

The Snapshot command simulates taking a "photo," by saving an image of the current view in .JPG format. Snapshots can be taken from any position in the drawing. These snapshots are automatically numbered and saved as JPG's to a snapshots folder. The 2D program Snapshots Manager displays thumbnails of all the snapshots you take in the 3D Viewer. Any snapshot can be viewed and placed back into the 2D drawing. Because they're .JPG's they can easily be inserted into reports and Power Point presentations, or included as an attachment in an email.

To use snapshots:

- 1. Switch to the 3D Viewer and use any of the navigation methods to change the view of the drawing.
- 2. When the desired view is achieved, click the Snapshot icon.

A snapshot of the current view will be saved to the snapshot folder of your hard disk.

- 3. Click the "Return to 2D" icon from the speedbar.
- 4. Upon returning to the 2D program, click the camera icon on the speedbar to open the Snapshot Manager toolbox.

All 3D snapshots taken of the current drawing will be displayed as thumbnail images in the preview window.

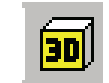

**3D** Viewer Icon

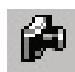

**Snapshot Icon** 

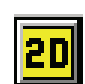

Return to 2D Icon

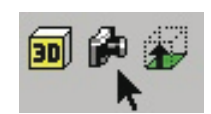

Opening the Snapshot Manager

Chapter 2 - The Quick Tour!

Place The Place Snaphot Icon 

- 5. Click on any snapshot icon to see a larger view of it in the preview window as shown here.
- 6. Place a snapshot in the current drawing by clicking on the snapshot thumbnail and then clicking the Place button.

Snapshots are automatically scaled to 1/8 the overall size of the drawing on the screen. Once placed, a snapshot can be selected in the diagram and then moved and re-sized.

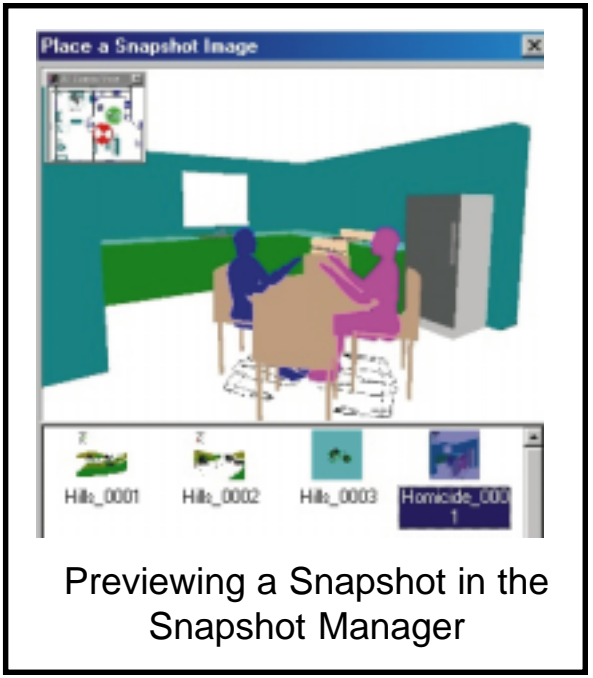

# Image: state of the snapshot in the 2D diagram

### 6. Click on the Close button to exit the Snapshots dialog.

🔽 Show All

The Show All Snapshots Option Note: Check the Show All box to see all snapshots currently in the snapshots folder. These would include snapshots of the current drawing as well as any snapshots taken of other drawings. Select any snapshots you want to delete and click the Remove button. You can select multiple snapshots by holding down the Shift key on the keyboard.

### Preferences Toolbox

-

 The Preferences toolbox is where you manipulate the settings used by 3D Viewer. The following items can be set on the Preferences toolbox:

Render Methods - these settings affect how the 3D models are displayed. Render displays the drawing by filling all surfaces with solid colors. Walls, surfaces of symbols, and any objects that have been assigned a height are filled with color. You assign the rendering color of walls and other objects that you create by using the 3D Builder toolbox in the 2D program. The rendering color of symbols is preassigned and cannot be changed.

> • **Render With Facets** - displays the drawing with solid-color fills and the facets that make up the 3D sides. This gives the drawing a more defined, realistic look, although it can be somewhat slower to redraw the model.

Preferences × Render Methods C Render Render with Facets C. Witeframe Wirehame drag Colors: Background Color: -Gound Plane Color. P Show Ground Plane Camera/Target C Rotate Camera around Target Rotate Target around Camera Step distance: 10'0' Step angle: Zoom In/Out Factor: 20  $\mathbf{x}$ **OK** Cancel

The Preferences Toolbox

• Wireframe - just displays the skeleton of the 3D objects in the

drawing with no shading. On a complicated drawing this method can speed up the redraw time dramatically.

• Wireframe Drag - when turned on, this option switches to the wireframe display mode just while you change the view. This can speed up the transition from one view to another. Turn this off if you want to see the solid-color fills as you change views.

**Colors** - the settings used to change the display colors.

- Background Color sets the color of the background or sky.
- **Ground Plane Color** sets the color of the ground plane, which is the surface on which the model sits.

**Camera/Target** - These are the settings used to control the incremental movement of the camera and target when you use the mouse, the Move and Rotate buttons on the speedbar, or the numeric keypad to rotate the scene.

• **Rotate Camera Around Target** - With this option selected, the target remains stationary and the camera (viewpoint) is moved each time you use one of the rotation methods. This option is ideal for viewing the entire diagram. The model is always rotated around the vertical, or Z, axis. You can think of this like a Lazy Susan with the target at the center and the camera on the outer edge. If you continue to click the Rotate button you will "walk" the camera completely around the target, giving you a 360 degree view of the entire model.

• Rotate Target Around Camera - The camera (viewpoint) remains stationary and the target is moved each time you select one of the rotation methods. This method is ideal for setting up a "walk through" where you navigate through the scene. It is like standing in one place and rotating your body around to view each side of a room.

• **Step Distance -** is the distance the camera and target move each time you use the Move keys on the speedbar or the arrow keys on the keyboard. On a big drawing you might want to move in 5 foot or 10 foot increments. If you're trying to position yourself in a vehicle for a view out the window you might set the step distance smaller, say to 2", in order to make minor adjustments.

• **Step Angle** - is the number of degrees the view changes each time you use one of the rotate buttons on the speedbar or the rotate keyboard keys.

# Chapter 1 -Welcome to The 3D Viewer!

This chapter introduces you to the new Diagram Program 3D Viewer. It explains the basic ideas behind 3D, program features, and how to get help with the program if you need it.

### In this Chapter

- Introduction
- Why 3D?
- Compatibility
- System Requirements
- Help Resources

### Why 3D? Professionals fro diagrams to visu stand how an ob sketches on pape 3D gives you a r create in 2D. It static state and le drawing on the s from different an one vehicle into

Professionals from many different industries often use three-dimensional diagrams to visualize scenes and to make presentations. It helps them understand how an object will appear from different angles. If all you have are 2D sketches on paper, visualizing a scene as it really looked can be difficult.

3D gives you a new perspective on the simpler plan-view drawings that you create in 2D. It allows you to view your diagrams in a dynamic rather than static state and look at them from different viewpoints. You can rotate a drawing on the screen just like you would an actual model, and display views from different angles. In a 3D program you can look across a room, look from one vehicle into another, and "walk" through your scene.

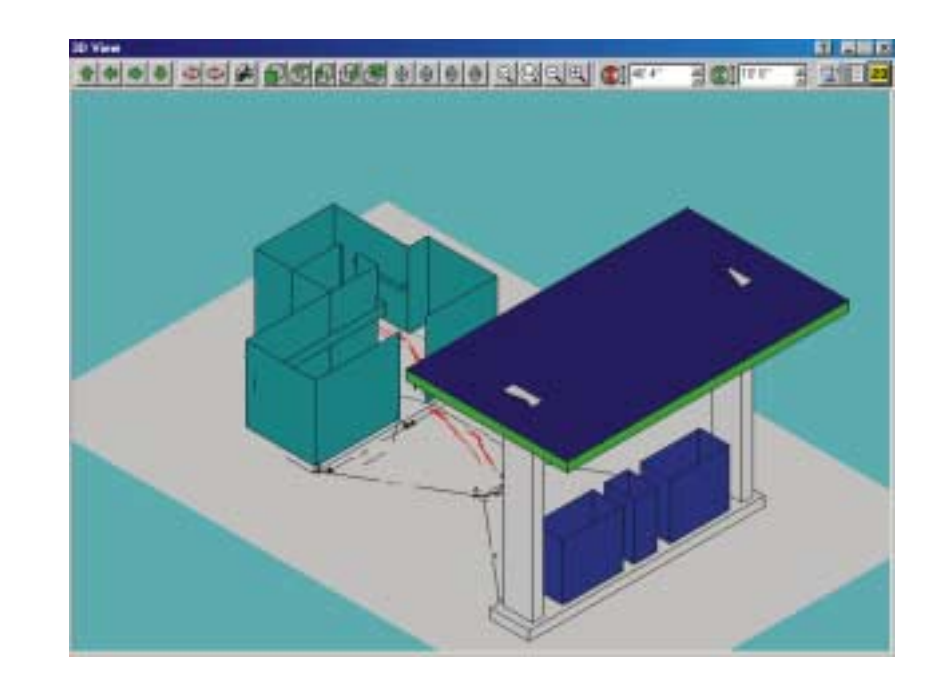

The power of 3D views comes from the ability to examine your scenes from many different angles. Looking at the scene from various perspectives is part of verifying it's accuracy. Using these views allows you to determine if a particular diagram is suitable for your purposes such as a fire department training class, a courtroom presentation, or for tactical SWAT planning.

The CAD Zone's new 3D Viewer generates a 3D model of a 2D drawing. Lines, text, dimensions, hatches and fills, are all automatically converted to 3D. Most CAD Zone symbols will also automatically convert to 3D in the Viewer. Line types with 3D definitions will also convert to 3D objects. For example, the cone, barrel, fence, and concrete divider line types all show up in the 3D Viewer as 3D objects, automatically!

To keep the process simple and easy to learn, there is no editing or modifications done to the drawing while you are in the 3D Viewer. You make changes Chapter 1 - Welcome! by switching back to the 2D plan diagram. When you finish editing your diagram, you open it in the 3D Viewer again. This process can be repeated as many times as you like - working back and forth between 2D and 3D until your 3D view is perfect.

### Before You Start

The 3D Viewer was created as an enhancement to Version 6.0 of The CAD Zone's Diagram Programs, and is designed to run "side-by-side" with any of them. It is opened and run from within the Diagram Program with just a simple mouse click. Any 2D diagram already loaded on the drawing screen is automatically converted to 3D. There is very little that you need to do to create a 3D model since most of the process is automated for you.

The 3D Viewer is meant to be used with diagrams created with Version 6.0 and above of any of the CAD Zone's diagram programs. If your drawing was created with an earlier version (or was imported from another CAD program) you will need to edit the diagram before it will appear properly in a 3D view. The older 2D objects, such as symbols and line types, will still appear in the 3D Viewer, but as 2D images. You need to manually replace these 2D objects with similar objects from Version 6.0 or above in order to have them displayed as 3D images.

If you have not done so, you should upgrade to the newest release of the particular 2D diagram program that you are using. This ensures that all of your diagrams will be fully 3D capable, as you create them. Upgrade pricing is available for registered users at a reduced price. Please call our Sales Department at (800) 641-9077, or email **info@cadzone.com** for additional information.

### How Do I Get Started?

Make sure to start by taking The Quick Tour in Chapter 2, and working through the Tutorials and Tips in Chapter 3, and 4. Doing this will familiarize you with the basic tools and concepts needed to complete your diagrams successfully.

### Compatibility

While the 3D Viewer was designed primarily for the viewing of drawings that were created in any of The CAD Zone's diagram programs, it can also be used with many other software applications. You can import drawings from other 3D CAD programs including AutoCAD 2000®, as well as 3D data from Total Station systems and Laser Technology's Quick Map program.

Any .DXF, .DWG, and .RAW (Laser Technology) files that contain 3D data (point and line elevations) can be imported and viewed in the 3D Viewer. All of the 3D data is retained and displayed in the 3D Viewer. Side views will quickly show points and lines that are above or below other points in the drawing, which is very useful when displaying elevations and slopes in a scene.

CAD Zone diagrams with all their 3D data can also be exported to other 3D programs, such as AutoCAD, and any program that supports the DXF file format. To export a diagram to another application, use the "Save As" command with the "Files of Type" option set to .DXF or .DWG . These files are compatible with AutoCAD and require no conversion or other preparation. Many other software applications allow for direct importing of DXF files as well, making your CAD Zone diagrams very flexible.

### System Requirements

A Pentium PC with Windows 98, 2000, NT 4.0 or later. A VGA monitor with graphics card, a Windows compatible mouse, 64 MB of RAM and 30 MB of hard disk space (depending on the options you choose during installation.)

### Additional Help Resources

The following resources will help you get the information you need about The CAD Zone's diagram programs and answers to all of your questions:

The CAD Zone web site at: http://www.cadzone.com Email support: info@cadzone.com Phone Support: (503) 641-0334 (Mon - Fri, 9:00 a.m. - 5:00 p.m. PST) FAX: (503) 641-9077

# Contents

| Before You Start1 - 3How Do I Get Started?1 - 3Compatibility1 - 3System Requirements1 - 4Additional Help Resources1 - 4Chapter 2 - The Quick Tour!2 - 1I't All Starts In 2D2 - 2The 3D Viewer.2 - 4The 3D Viewer Speedbar2 - 4Manipulating The 3D View2 - 5Positioning The Camera And Target2 - 5Voiuse Methods Of Navigating2 - 6Navigating With The Speedbar Commands2 - 6Vavigating With The Numeric Keypad2 - 7Taking A Snapshot2 - 8 |
|----------------------------------------------------------------------------------------------------|
| How Do I Get Started?1 - 3Compatibility1 - 3System Requirements1 - 4Additional Help Resources1 - 4Chapter 2 - The Quick Tour!2 - 1It All Starts In 2D2 - 2The 3D Viewer2 - 4The 3D Viewer Speedbar2 - 4Vanipulating The 3D View2 - 5Positioning The Camera And Target2 - 5Nouse Methods Of Navigating2 - 6Navigating With The Speedbar Commands2 - 6Vavigating With The Numeric Keypad2 - 7Taking A Snapshot2 - 8                         |
| Compatibility1 - 3System Requirements1 - 4Additional Help Resources1 - 4Chapter 2 - The Quick Tour!2 - 1It All Starts In 2D2 - 2The 3D Viewer2 - 4The 3D Viewer Speedbar2 - 4Vanipulating The 3D View2 - 5Positioning The Camera And Target2 - 5Vouse Methods Of Navigating2 - 6Vavigating With The Speedbar Commands2 - 6Vavigating With The Numeric Keypad2 - 7Taking A Snapshot2 - 8                                                   |
| System Requirements1 - 4Additional Help Resources1 - 4Chapter 2 - The Quick Tour!2 - 1I't All Starts In 2D2 - 2The 3D Viewer2 - 4The 3D Viewer Speedbar2 - 4Manipulating The 3D View2 - 5Positioning The Camera And Target2 - 5Nouse Methods Of Navigating2 - 6Navigating With The Speedbar Commands2 - 6Vavigating With The Numeric Keypad2 - 7Taking A Snapshot2 - 8                                                                    |
| Additional Help Resources1 - 4Chapter 2 - The Quick Tour!2 - 1It All Starts In 2D2 - 2The 3D Viewer2 - 4The 3D Viewer Speedbar2 - 4Manipulating The 3D View2 - 5Positioning The Camera And Target2 - 5Nouse Methods Of Navigating2 - 6Navigating With The Speedbar Commands2 - 6Vavigating With The Numeric Keypad2 - 7Taking A Snapshot2 - 8                                                                                             |
| Chapter 2 - The Quick Tour!2 - 1It All Starts In 2D2 - 2The 3D Viewer2 - 4The 3D Viewer Speedbar2 - 4Manipulating The 3D View2 - 5Positioning The Camera And Target2 - 5Nouse Methods Of Navigating2 - 6Navigating With The Speedbar Commands2 - 6Vavigating With The Numeric Keypad2 - 7Taking A Snapshot2 - 8                                                                                                    |
| Chapter 2 - The Quick Tour!2 - 1It All Starts In 2D2 - 2The 3D Viewer2 - 4The 3D Viewer Speedbar2 - 4Manipulating The 3D View2 - 5Positioning The Camera And Target2 - 5Vouse Methods Of Navigating2 - 6Navigating With The Speedbar Commands2 - 6Vavigating With The Numeric Keypad2 - 7Taking A Snapshot2 - 8                                                                                                    |
| It All Starts In 2D2 - 2The 3D Viewer2 - 4The 3D Viewer Speedbar2 - 4Manipulating The 3D View2 - 5Positioning The Camera And Target2 - 5Mouse Methods Of Navigating2 - 6Navigating With The Speedbar Commands2 - 6Vavigating With The Numeric Keypad2 - 7Taking A Snapshot2 - 8                                                                                                    |
| The 3D Viewer2 - 4The 3D Viewer Speedbar2 - 4Manipulating The 3D View2 - 5Positioning The Camera And Target2 - 5Nouse Methods Of Navigating2 - 6Navigating With The Speedbar Commands2 - 6Zoom Commands2 - 6Vavigating With The Numeric Keypad2 - 7Taking A Snapshot2 - 8                                                                                                    |
| The 3D Viewer Speedbar2 - 4Manipulating The 3D View2 - 5Positioning The Camera And Target2 - 5Mouse Methods Of Navigating2 - 6Navigating With The Speedbar Commands2 - 6Zoom Commands2 - 6Vavigating With The Numeric Keypad2 - 7Taking A Snapshot2 - 8                                                                                                    |
| Manipulating The 3D View2 - 5Positioning The Camera And Target2 - 5Mouse Methods Of Navigating2 - 6Navigating With The Speedbar Commands2 - 6Zoom Commands2 - 6Vavigating With The Numeric Keypad2 - 7Taking A Snapshot2 - 8                                                                                                    |
| Positioning The Camera And Target2 - 5Mouse Methods Of Navigating2 - 6Navigating With The Speedbar Commands2 - 6Zoom Commands2 - 6Vavigating With The Numeric Keypad2 - 7Taking A Snapshot2 - 8                                                                                                    |
| Mouse Methods Of Navigating2 - 6Navigating With The Speedbar Commands2 - 6Zoom Commands2 - 6Navigating With The Numeric Keypad2 - 7Taking A Snapshot2 - 8                                                                                                    |
| Navigating With The Speedbar Commands2 - 6Zoom Commands2 - 6Navigating With The Numeric Keypad2 - 7Taking A Snapshot2 - 8                                                                                                    |
| Zoom Commands                                                                                                    |
| Navigating With The Numeric Keypad 2 - 7   Taking A Snapshot 2 - 8                                                                                                    |
| 2 - 8                                                                                                    |
| - J - I                                                                                                    |
| Preferences Toolbox                                                                                                    |
| Render Methods                                                                                                    |
| Colors                                                                                                    |
| Camera/Target                                                                                                    |
| Chapter 3 - The 3D Viewer Tutorial!                                                                                                    |
| Let's Get Started!                                                                                                    |
| Adding 3D Walls                                                                                                    |
| Adding Custom Line Types                                                                                                    |
| Changing your 3D View                                                                                                    |
| Walking through your drawing                                                                                                    |
| Jsing the Speedbar View and Zoom Commands                                                                                                    |
| Faking a 3D Snapshot                                                                                                    |
| Chapter 4 - How Do I? 4 - 1                                                                                                    |
| Stacking 3D Objects 4 - 2                                                                                                    |
| Jsing 3D Linetypes 4 - 2                                                                                                    |
| Elevating 3D Linetypes 4 - 3                                                                                                    |
| Elevating Walls 4 - 4                                                                                                    |
| Adding a Window 4 - 5                                                                                                    |
| Elevating Body Symbols                                                                                                    |
| Jse Stacking to Create Buildings                                                                                                    |
| Creating a Lamp Post                                                                                                    |
| Drawing a 3D Overpass 4 - 10                                                                                                    |
| Vitness POV's (Point-of-Views)                                                                                                    |